Opetus- ja kulttuuriministeriö

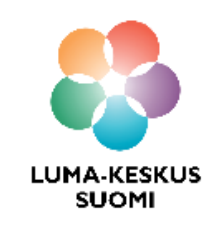

# Construct 3 - Energian metsästys tasohyppelypeli

LUMA SUOMI kehittämishanke: "Oppiaineet ja opettajat integroivaa tietotekniikan ja ohjelmoinnin opetusta" 2017-2019

Materiaalin tekijä: Hanna Hankaniemi LUMA-kouluttaja 2019, LUMA-keskus Pohjanmaa

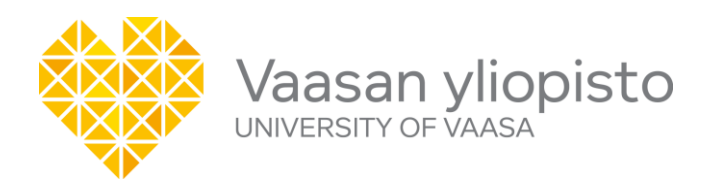

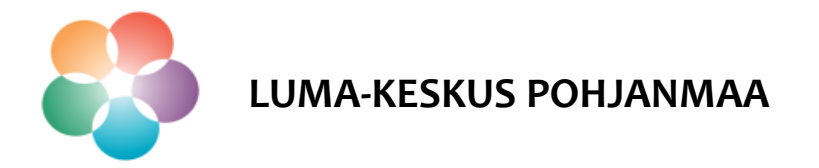

> Koodataan esimerkkipelinä *Energian metsästys* tasohyppelypeli

#### Pelilogiikka:

- > Liikuta Boy-hahmoa nuolinäppäimillä kentän läpi ja kerää salamoita saadaksesi energiapisteitä.
- > Toiseen kenttään pääset etsimällä oven ensimmäisestä kentästä.

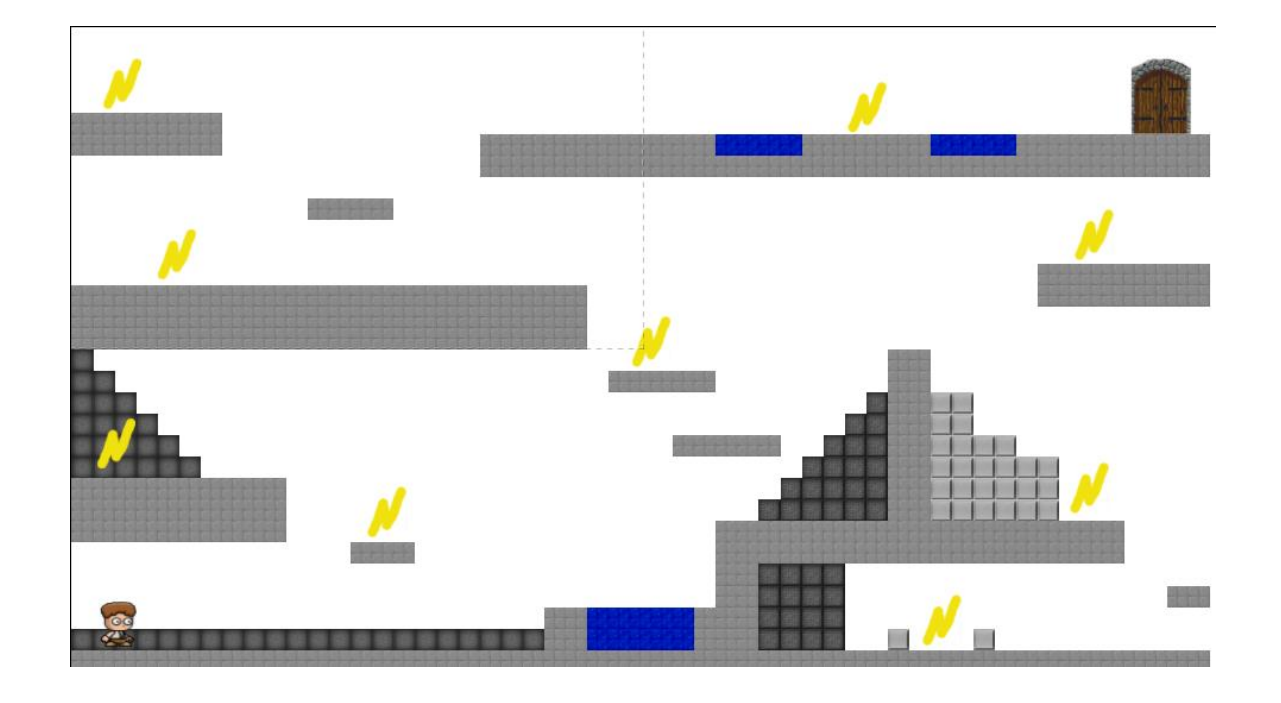

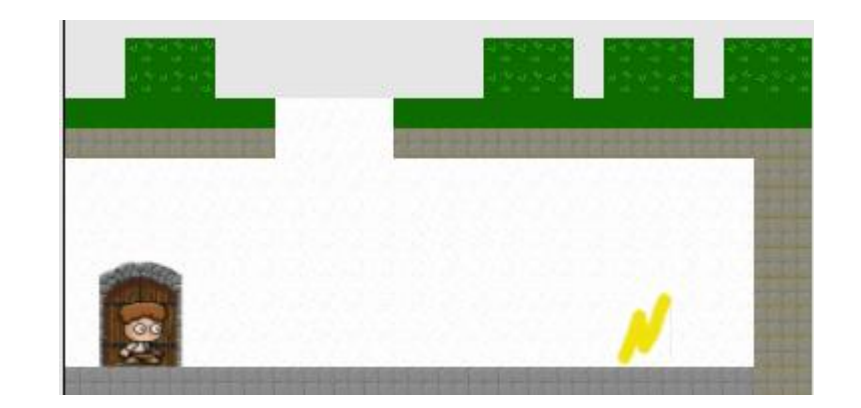

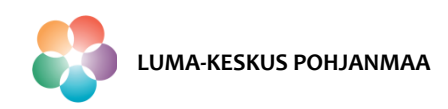

#### Peliä tehdessä tutustutaan seuraaviin Construct 3 toimintoihin:

- 1. Objektin tuonti
- 2. Uuden Layerin luonti
- 3. Tilemap peligrafiikka,
- 4. Taustakuvan tuonti
- 5. Hahmon animaatio
- 6. Kentän vaihto uusi Layoutin ja Event sheet
- 7. Äänet
- 8. Pisteet globaalin muuttujan luonti

**HUOM!** Esimerkit näyttävät vain yhden mahdollisuuden tehdä/koodata toiminto!

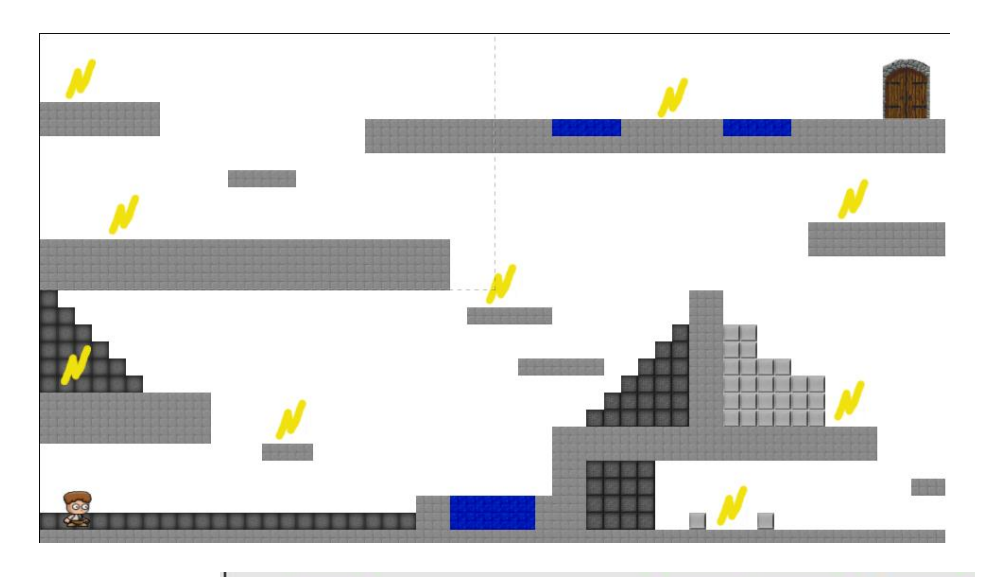

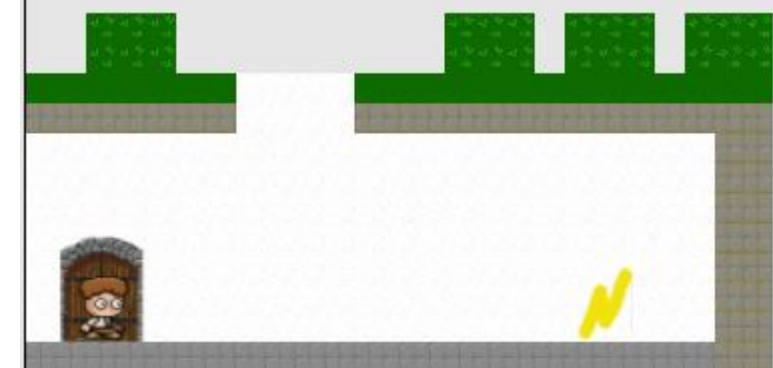

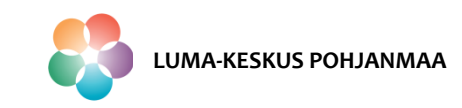

#### Kuvakirjaston luonti

- Ennen esimerkkipelin koodausta luo itsellesi tietokoneelle kansio, mihin voit tuoda projektissa tarvittavat kuva- ja äänitiedostot.
- > Tee kansio sellaiseen paikkaan että se on helposti löydettävissä, esimerkiksi työpöydälle.
- Ilmaisia ääniefektejä peliin löytyy <u>https://www.sounddogs.com/</u>
- Ilmaisia taustamusiikkeja löytyy <u>https://www.playonloop.com/</u>
- Lataa kansioon seuraavat kuvatiedostot sivustolta <u>https://opengameart.org/</u>:

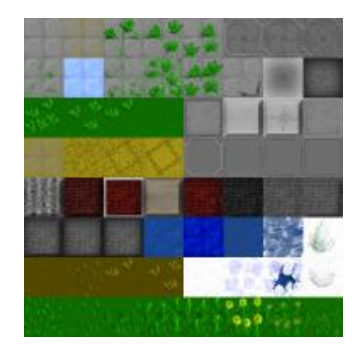

Kuva tilemap floortileset

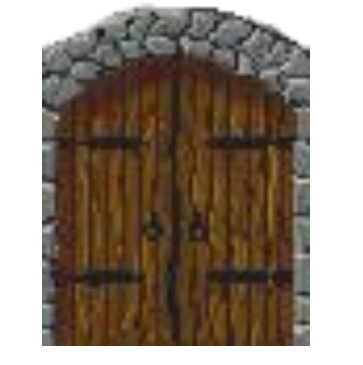

Kuva castledoors

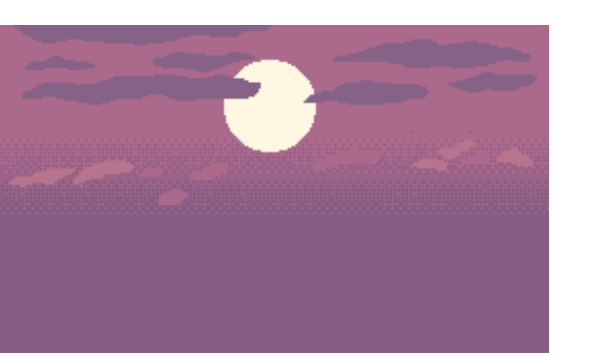

Kuva moonlight

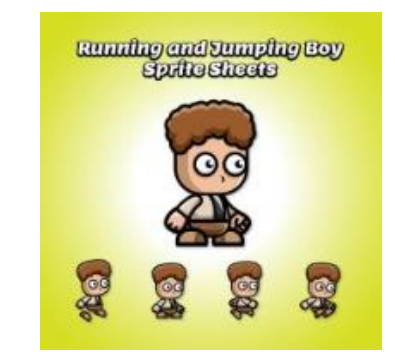

Kuva-kansio *Running* and jumping boy, missä on animaatiokuvat kun hahmo

- 1. on paikallaan
- 2. juoksee
- 3. hyppää

Ilmaisia ääniefektejä peliin löytyy esimerkiksi <u>https://www.sounddogs.com/</u>
 Ilmaisia taustamusiikkeja löytyy esimerkiksi <u>https://www.playonloop.com/</u>

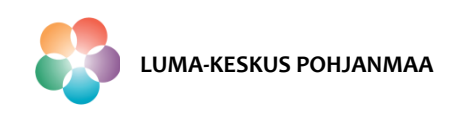

### **Construct 3 - Ohjelmointiympäristö**

#### Aloitetaan Construct 3:n käyttö:

- Avaa Construct 3 osoitteessa <u>https://editor.construct.net/</u>. Voit halutessasi rekisteröityä sivustolle, jolloin käytössäsi on enemmän ohjelman ominaisuuksia.
- > Uuden projekti saa auki ohjelmointiympäristön kohdasta New Project.

**HUOM!** Hyviä tutoriaaleja ohjelman käyttöön löytyy osoitteesta <u>https://www.construct.net/en/tutorials?flang=1</u>. Näissä kieli on englanti.

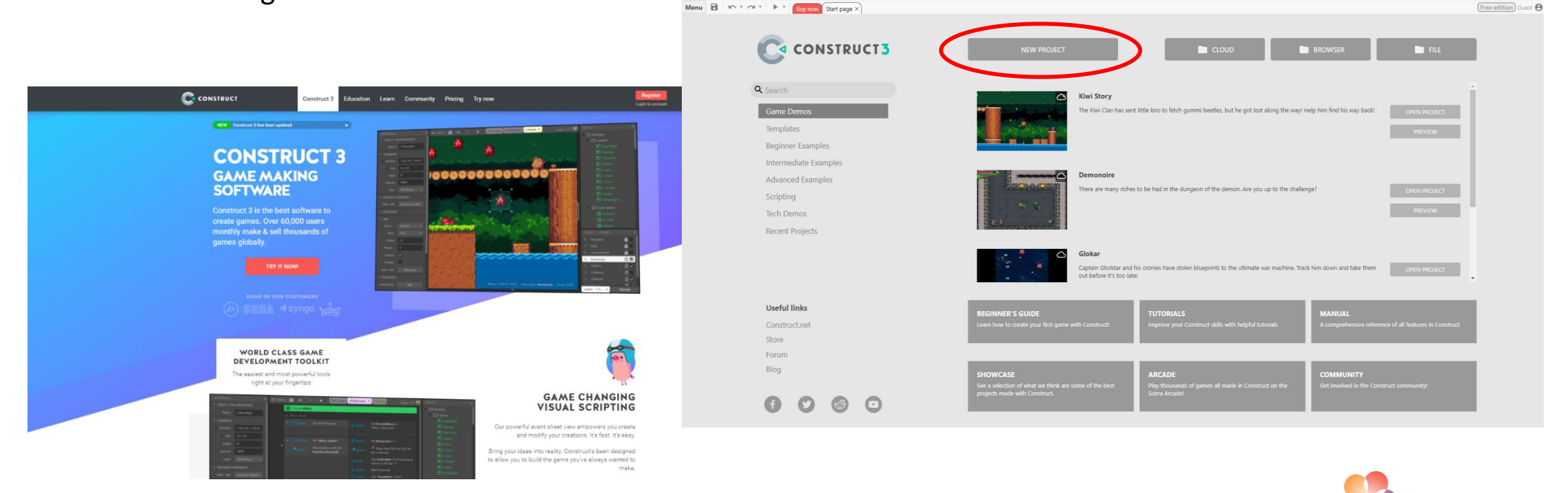

LUMA-KESKUS POHJANMAA

### Construct 3 – Energian metsästys Ohjelmointiympäristö

- > Varmista, että näytölläsi on näkyvissä ainakin 3 seuraavaa ikkunaa:
  - Properties, Project, Layers
- Mikäli näin ei ole, valitse Menu View Bars ja aktivoi sieltä Properties Bar, Project Bar ja Layers Bar ja ikkunat ilmestyvät ohjelmointinäkymään. Voit liikutella ikkunoita haluamiisi paikkoihin raahaamalla niitä hiirellä.

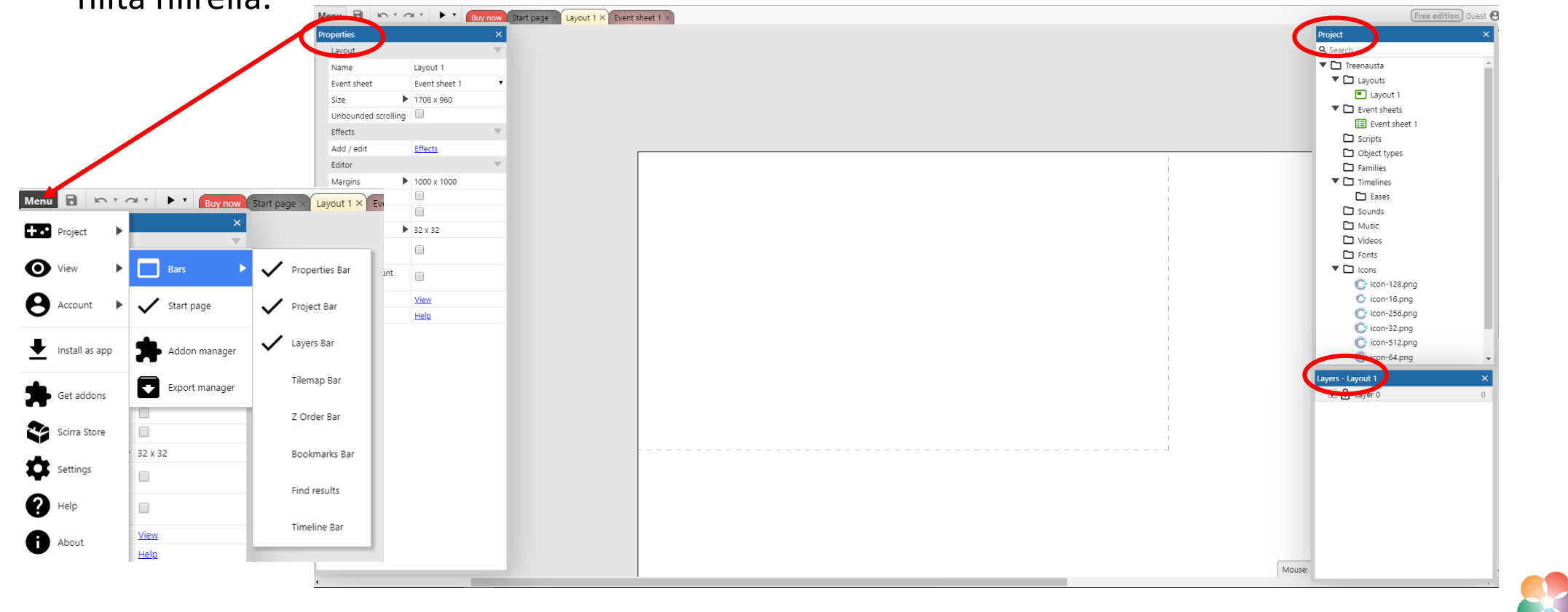

LUMA-KESKUS POHJANMAA

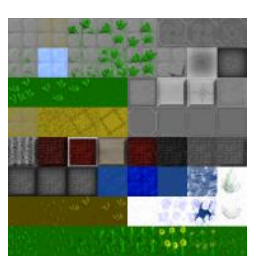

- Tuodaan projektiin ensimmäisenä tilemap-objekti, joka on helppo, nopea ja vähän muistia vievä tapa luoda grafiikkaa projektiin.
- Tilemap = kuva, joka jakaantuu tasakokoiseen ruudukkoon pienempiä kuvia, joita voidaan käyttää taustan piirtämiseen. Iso kuva piirretään pienillä kuvilla, ei pikseleillä.
- Koska projektissa käytetään tilemap-grafiikkaa taustakuvaa ei tarvita.

#### Layerin tuonti

- > Tilemap-objektin luontia varten tuodaan projektiin uusi kerros eli *layer* 
  - Klikkaa hiiren oikeaa layer-ikkunassa ja valitse Add layer at top
  - $\rightarrow$  Projekti lisää kerroksen olemassa olevan kerroksen päälle.
- Nimeä kerrokset. Nimen perässä oleva numero kertoo kerroksien järjestyksen. (0 = alin kerros)
- Valitse aktiiviseksi Tausta-kerros ja lukitse Hahmot-kerros sen edessä olevasta lukosta.

| L            | ayers - Layout 1    | × |
|--------------|---------------------|---|
|              | 🕑 🔒 Layer 0         | 0 |
| $\uparrow$   | Add layer at top    |   |
| $\downarrow$ | Add layer at bottom |   |
| 1            | Rename              |   |
| ۹            | Find all references |   |
| Ø            | Help on layers      |   |
| T            |                     |   |

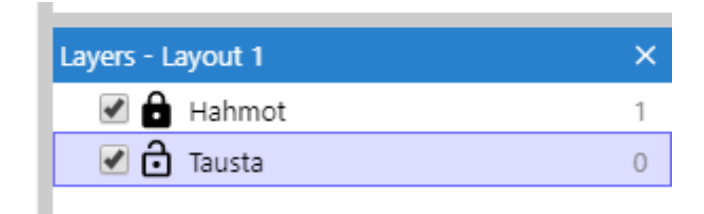

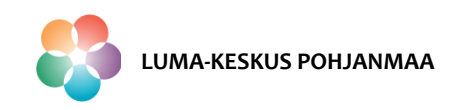

#### Tilemap-objektin tuonti

- Tuo projektiin tilemap Layerille tausta 0
  - tuplaklikkaa hiiren vasenta layoutin päällä
  - valitse *Tilemap*, nimeä se halutessasi ja paina *Insert*
- Tilemap-objekti ilmestyy Project-ikkunaan, jossa sitä klikkaamalla saa auki objektin Tilemap Source Image Editorin.
- Tuo lataamasi tilemap-kuva editoriin valitsemalla Load Image from a file.
- Sulje editor-ikkuna.

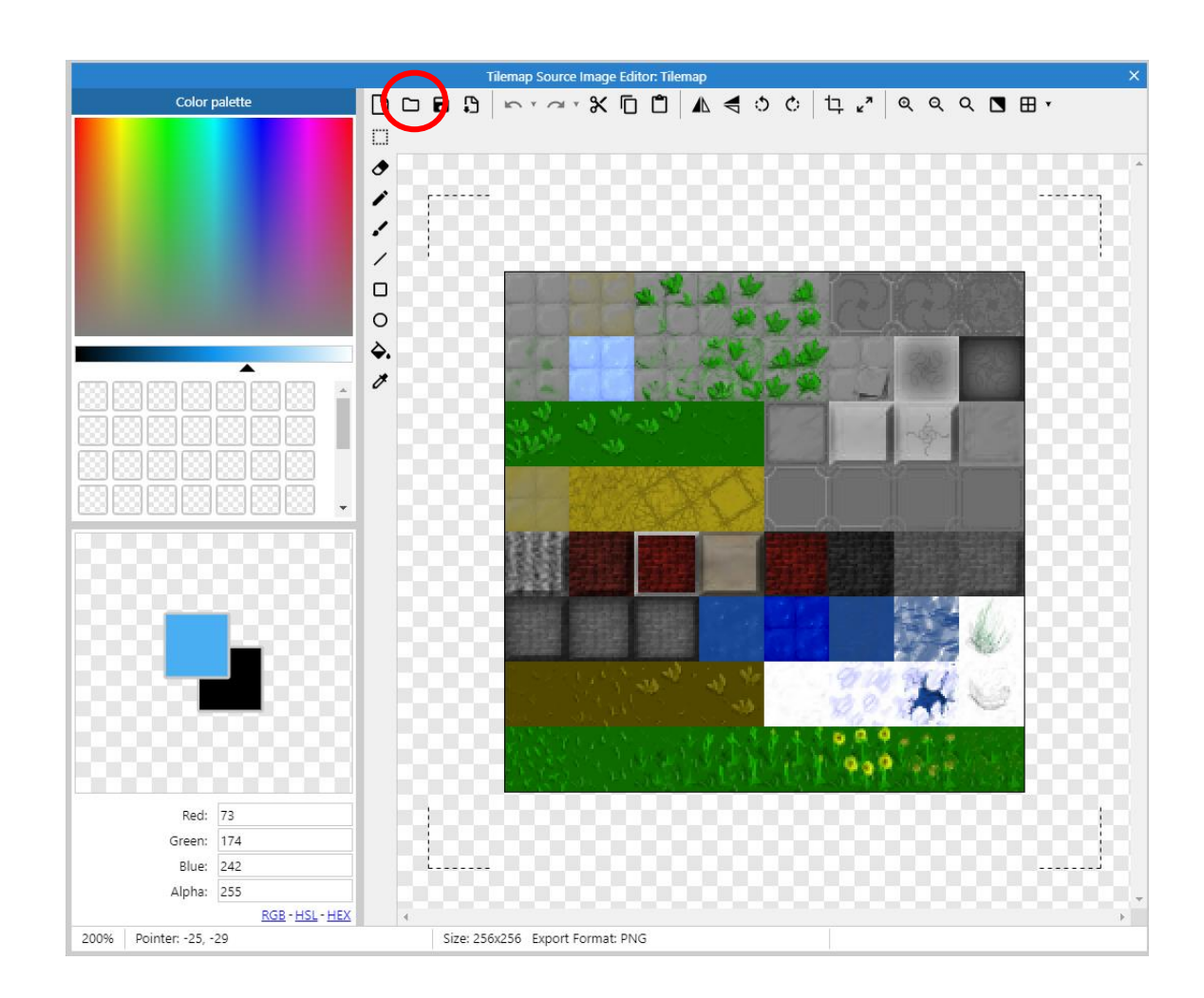

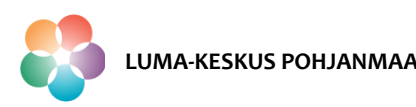

#### Piirtäminen tilemap-objektilla

- Nyt voit piirtää haluamaasi grafiikkaa projektiin valitsemalla tilemapobjektista neliön muotoisia kuvia ja hyödyntämällä tilemap-ikkunan toimintoja.
  - Valitse piirtotyökalu Draw tiles
  - Klikkaa neliötä minkä grafiikkaa haluat käyttää.
  - Piirrä neliöillä haluamasi kuvaa layoutille.
  - Tämän esimerkin puitteissa voit piirtää alla olevan kuvan, mukaisen grafiikan.

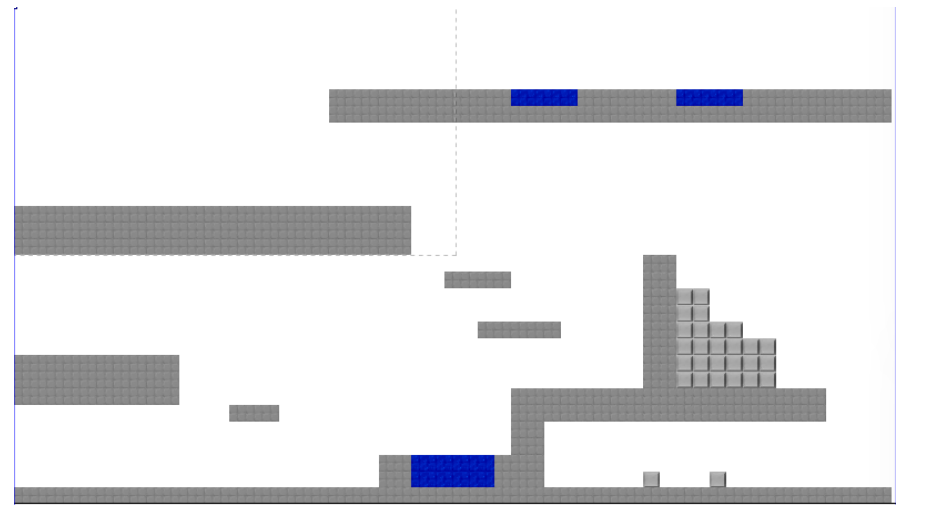

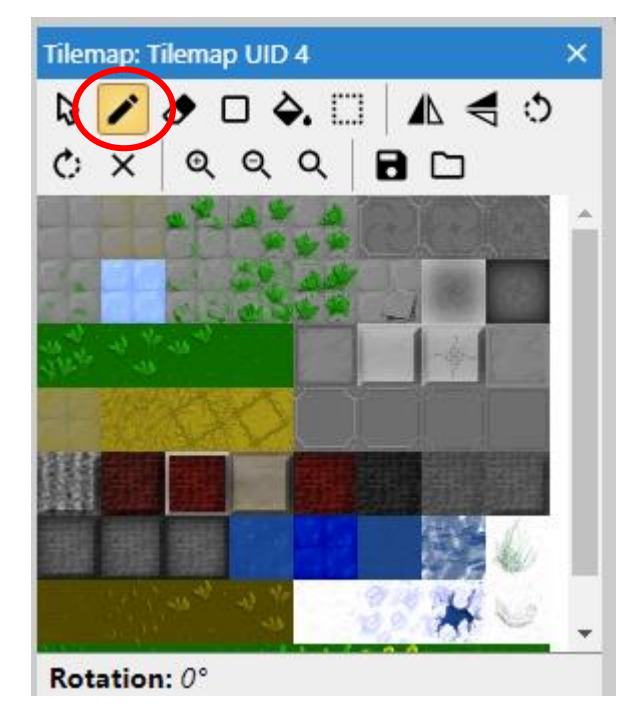

**HUOM!** Voit viimeistellä ja hioa ulkonäköä missä vaiheessa tahansa.

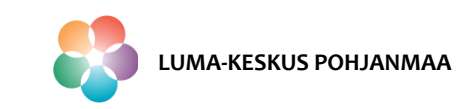

Vaasan yliopisto | Tekniikan ja innovaatiojohtamisen yksikkö | LUMA-kouluttaja Hanna Hankaniemi

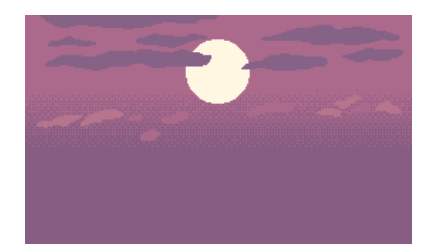

Taustakuvan tuonti – kuvan tuonti

#### Kuvan tuonti

- Voit tilemapin sijaan tuoda taustakuvaksi myös valmiin kuvan.
- Tuo projektiin *Tiled Background* objekti Layerille tausta 0
  - Valitse Load an image from a file
  - Etsi kuvatiedosto koneelta. Paras tiedostomuoto .png (tukee läpinäkyvyyttä) tai .jpeg.
- Muuta kuvan koko oikeaksi valitsemalla Resize ja määritä kuvan pikselikoko. Mikäli haluat, että kuva peittää koko tausta määrittelen kuvan kooksi layoutin koko.
- Sulje editor-ikkuna.

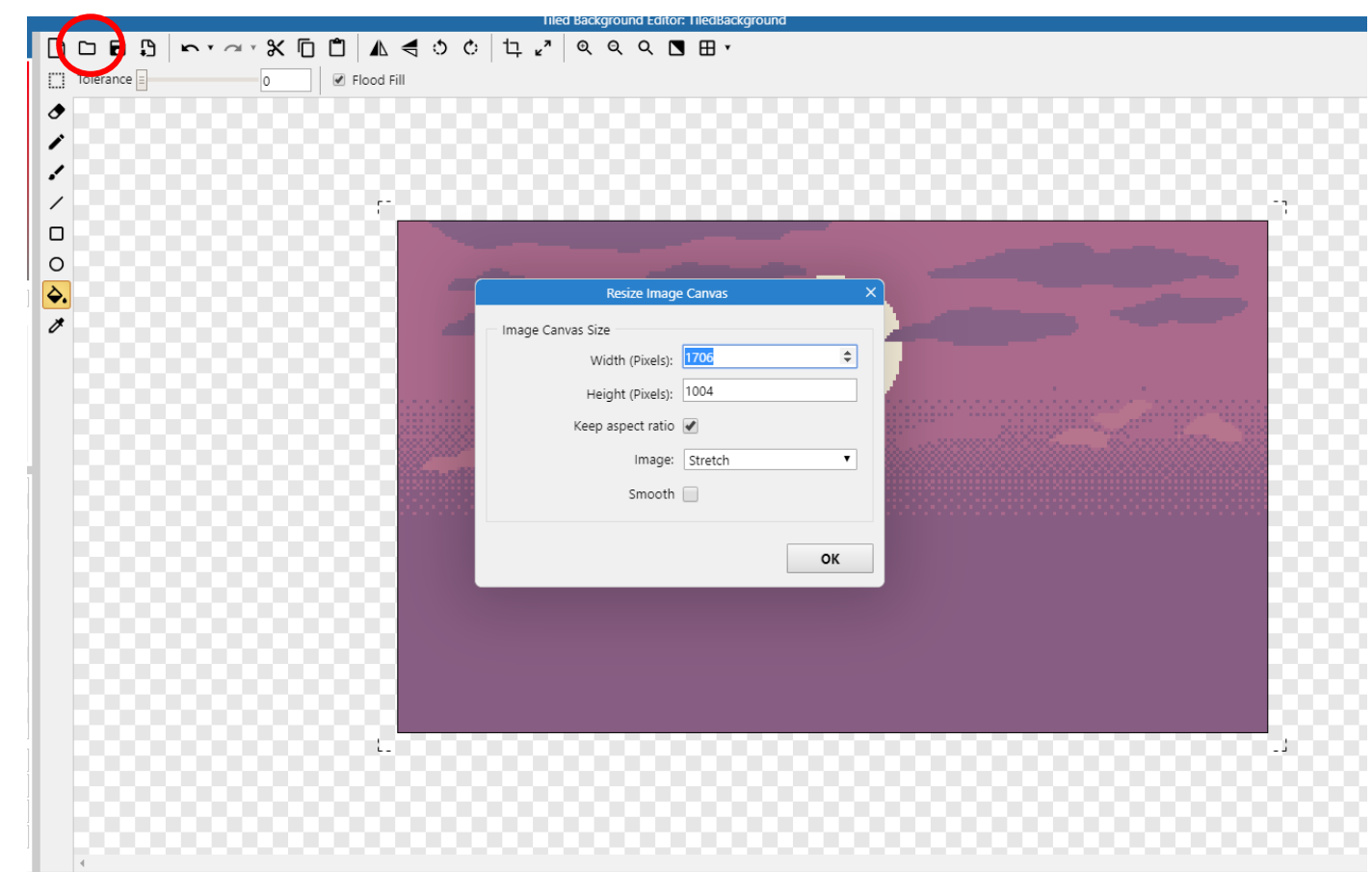

Size: 1706x1004 Export Format: PNG

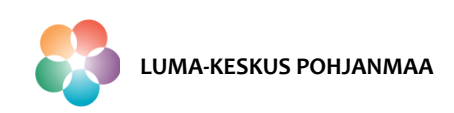

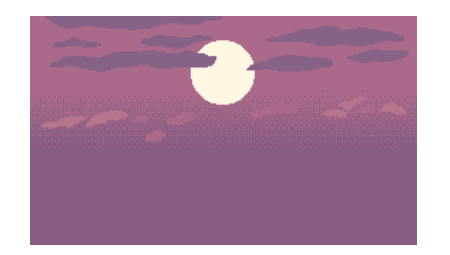

#### Taustakuvan tuonti – kuvan tuonti

- > Mikäli taustakuva ei näy, varmista että Hahmot-kerros on läpinäkyvä.
  - Aktivoi ja avaa Hahmot-kerroksen lukitus Layers-ikkunasta

| Layers - Layout 1 | × |
|-------------------|---|
| Hahmot            | 1 |
| 🗹 🖬 Tausta        | 0 |

• Laita täppä kerroksen *Properties*-ikkunaan kohtaan *Transparent*.

**HUOM!** Se kerros minkä objekteja ohjelmoit on oltava auki ja toinen kerros lukossa. Mikäli ohjelmointi tai objektien muokkaus ei onnistu, tarkista kerrosten tilat.

| Pro | operties           |               | × |
|-----|--------------------|---------------|---|
|     | Layer properties   |               | • |
|     | Name               | Hahmot        |   |
|     | Initially visible  | <b>~</b>      |   |
|     | Use render cells   |               |   |
|     | Global             | No            | • |
|     | Scroll & zoom      |               | • |
|     | Scale rate         | 100%          |   |
|     | Parallax 🕨         | 100% x 100%   |   |
|     | Appearance         |               | • |
|     | Transparent        |               |   |
|     | Background color   | 255, 255, 255 |   |
|     | Opacity            | 100%          |   |
|     | Force own texture  |               |   |
|     | Uses own texture   | No            |   |
|     | Effects            |               | • |
|     | Blend mode         | Normal        | ٠ |
|     | Add / edit         | Effects       |   |
|     | Editor             |               | • |
|     | Visible in editor  | <b>√</b>      |   |
|     | Locked             |               |   |
|     | Parallax in editor |               |   |
| M   | ore information    | <u>Help</u>   |   |

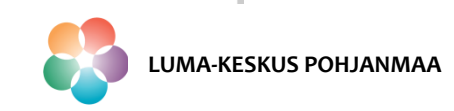

#### Hahmo - Taso

#### Tasojen tuonti ja käyttäytymismalli

- Koska tilemap-grafiikka luo vain ulkonäköä, eikä sitä voida ohjelmoida tai määrittää sille ominaisuuksia, tarvitaan sen tueksi toinen objekti. Myös valmiin taustakuvan päälle tasot luodaan objektin avulla.
- > Tuo projektiin *Sprite* ja nimeä se *taso.*
- Piirrä kuvan mukainen keltainen sprite. Muista poistaa ylimääräiset reunat ja määrittää kuvalle *imagepoint.*
- Sulje editori.
- Lisää taso-hahmolle käyttäytymismalliksi Solid, niin että hahmot eivät pääse niiden läpi.
  - Aktivoi objekti taso Project-ikkunasta
  - Klikkaa Properties-ikkunasta kohtaa *Behaviors Add new* behavior solid Add

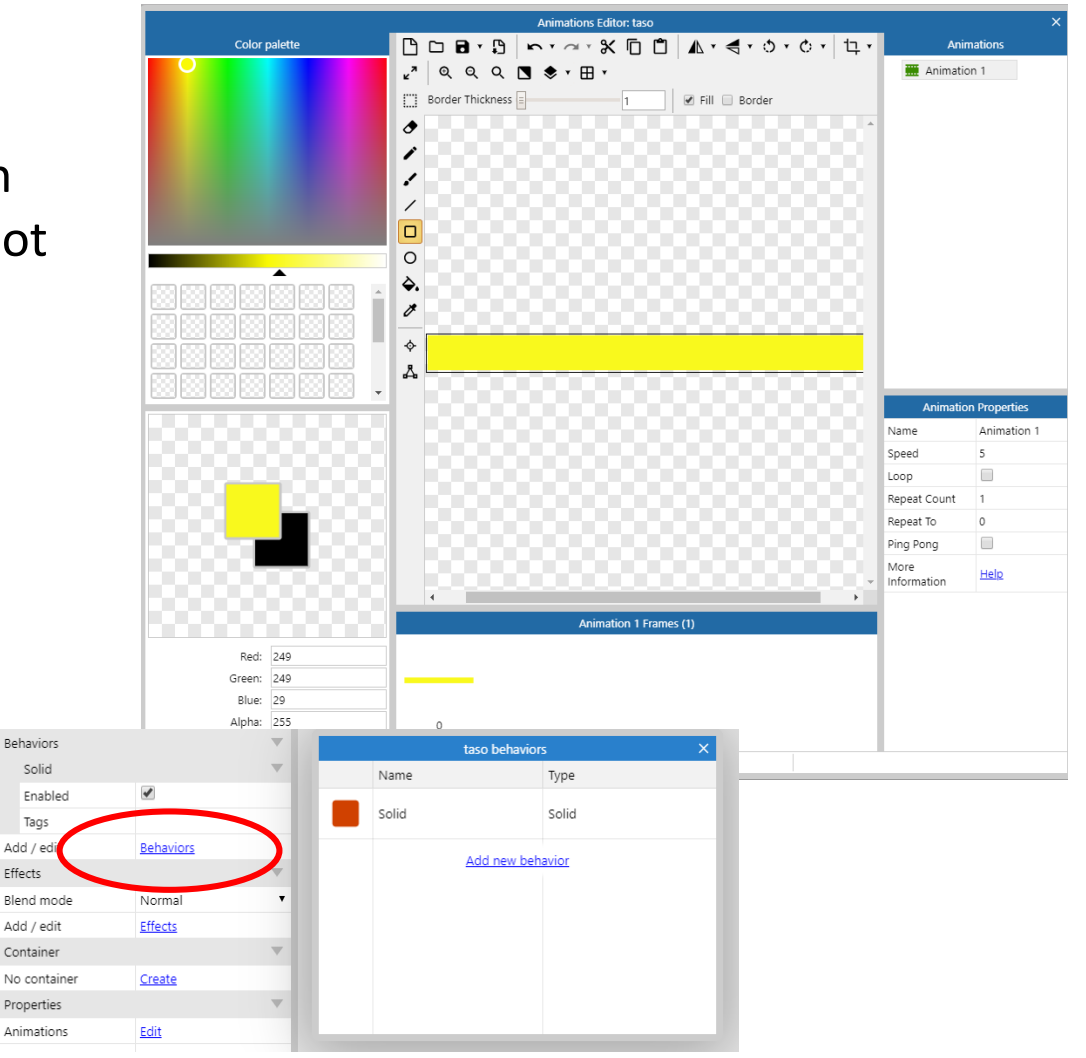

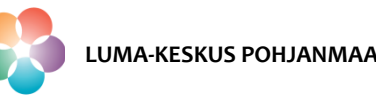

#### Tilemap kiinteäksi tasoksi

#### Tilemap grafiikan verhoaminen tasoilla

- Verhoa kaikki tilemapilla kiinteäksi kappaleiksi ajattelemasi osat taso- hahmolla.
- Käytä hyödyksi copy-paste toimintoa (ctrl+c, ctrl+v), niin saat kopioitua hahmoa näppärästi layotille.
- Kun olet valmis, aktivoi taso-hahmo Project-ikkunasta ja määritä sen Properties-ikkunaan Opacity 0% niin saat kaikki tasot "piiloon".

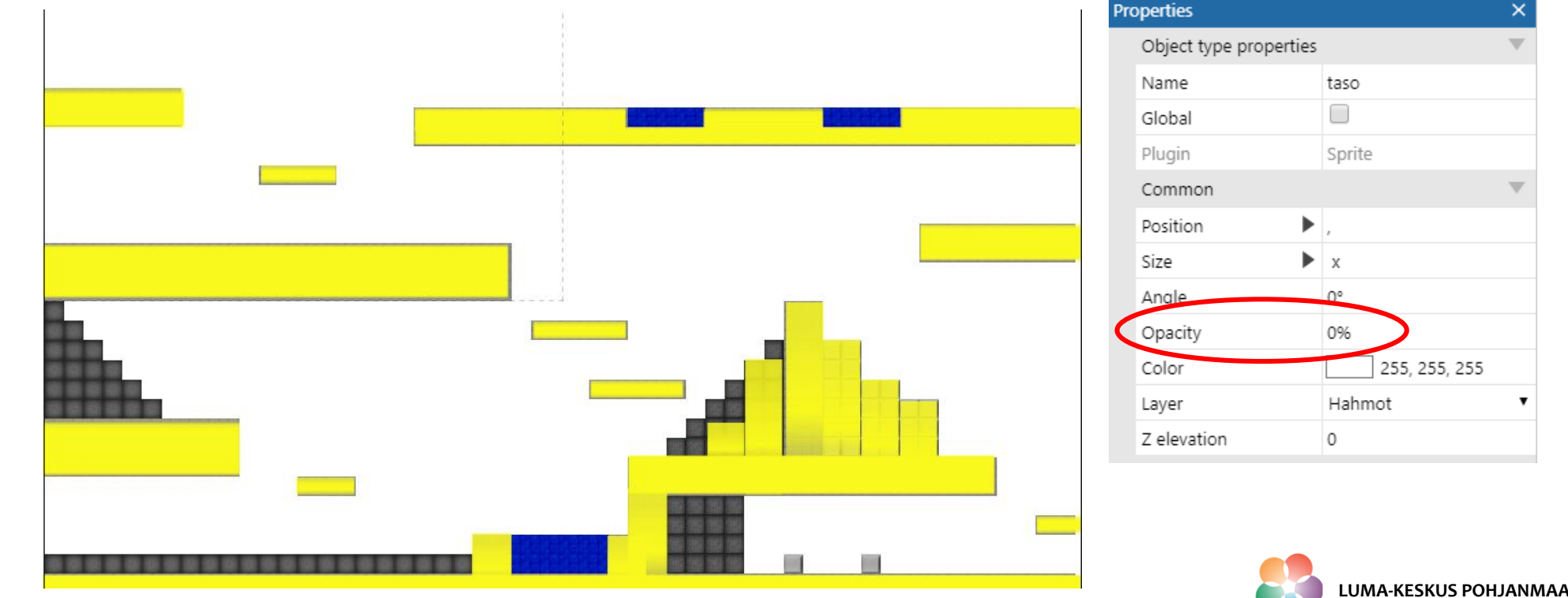

Vaasan yliopisto | Tekniikan ja innovaatiojohtamisen yksikkö | LUMA-kouluttaja Hanna Hankaniemi

#### Animoitu hahmo

#### Animoitavan hahmon tuonti ja kuvien (frame) lisäys

- > Tuo projektiin *Sprite* ja nimeä se *boy*
- > Avaa Animations Editor tuplaklikkaamalla hahmoa Project-ikkunassa.
- > Tuodaan hahmon kaikki animaatioon liittyvät kuvat, *kun hahmo on paikallaan*:
  - Valitse Load an image from a file ja lisää ensimmäinen kuva.
  - Paina hiiren oikeaa Animation frame-ikkunassa ja lisää tila toiselle kuvalle valitsemalla Add frame.

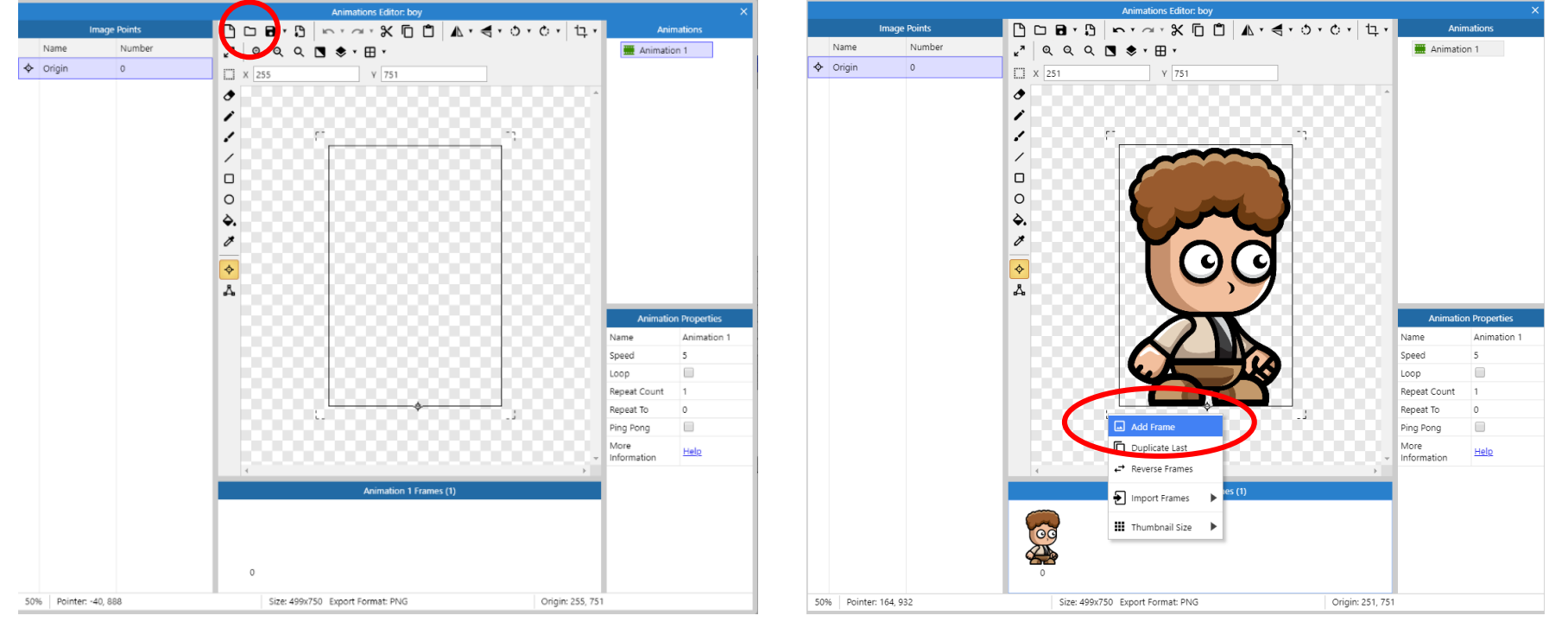

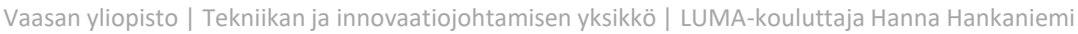

LUMA-KESKUS POHJANMAA

#### Animoitu hahmo

#### Animoitavan hahmon tuonti ja kuvien (frame) lisäys

- Klikkaa *Animation frame*-ikkunaan ilmestyvää toisen kuvan paikkaa ja lisää siihen uusi kuva samoin kuin ensimmäinen. Näin voit tuoda kaikki animaatioon liittyvät kuvat projektiin
- Määritä *imagepoint* erikseen jokaiseen kuvaan ja huolehdi, että se on täsmälleen samassa paikassa.
- Kun olet valmis, sulje editor-ikkuna ja raahaa hahmo layoutille sekä muokkaa sen koko sopivaksi.

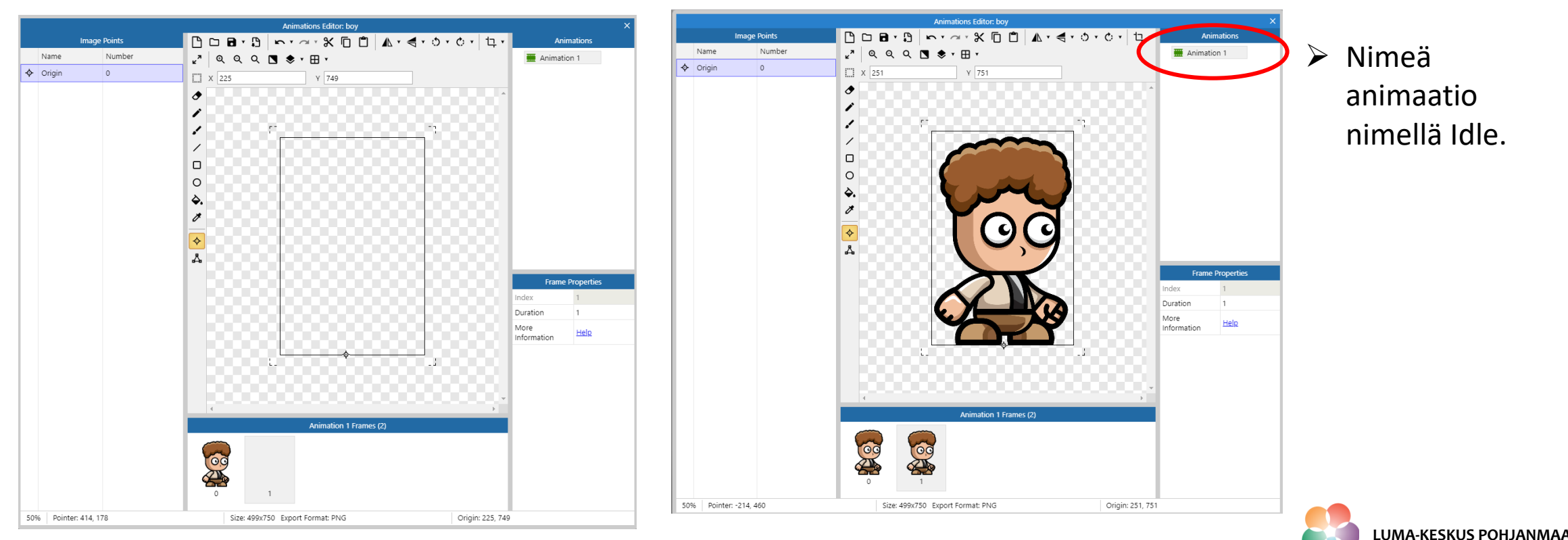

#### Animoitu hahmo

Behaviors

Platform

Max speed

Acceleration

330

1

Edge

-

Behaviors

#### Käyttäytymismallien anto

> Annetaan hahmolle boy seuraavat käyttäytymismallit (behaviors):

|          | hay behaviors X  |                  |  |  |  |  |  |
|----------|------------------|------------------|--|--|--|--|--|
|          | boy behaviors X  |                  |  |  |  |  |  |
| Name     |                  | Туре             |  |  |  |  |  |
| ጵ        | Platform         | Platform         |  |  |  |  |  |
|          |                  |                  |  |  |  |  |  |
|          | BoundToLayout    | Bound to layout  |  |  |  |  |  |
| <u>ئ</u> | 200mario1020yout | Journa to hojout |  |  |  |  |  |
| r        | ScrollTo         | Scroll To        |  |  |  |  |  |
| ניט      | Sciolito         | Scioli io        |  |  |  |  |  |
|          | Add new beb      | avior            |  |  |  |  |  |
|          | Add Hew Den      |                  |  |  |  |  |  |
|          |                  |                  |  |  |  |  |  |
|          |                  |                  |  |  |  |  |  |

Voit nyt testata luodun pohjan toimivuutta. Mahtuuko hahmo menemään luoduista reiteistä? Voit tarvittaessa muuttaa numeraalisesti esimerkiksi hypyn voimakkuutta Properties-ikkunan kohdasta Behaviors.

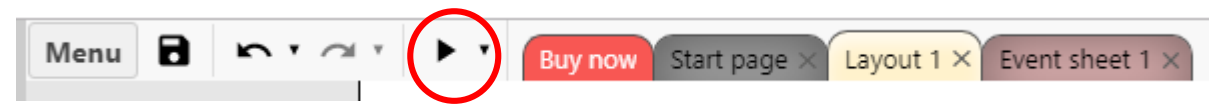

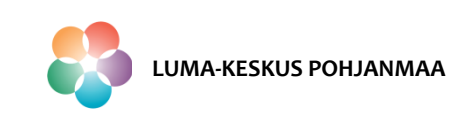

W

W

#### Animoitu hahmo

#### Hahmon peilaus

- Jos halutaan, että hahmo kääntyy automaattisesti nenä oikeaan suuntaan, määritetään tälle koodi objektin Keyboard-avulla.
- > Tuo projektiin objekti Keyboard, aivan kuten tuot muutkin objektit.
- Lisätään Event sheet 1-välilehdelle seuraavat tapahtumat ja toimenpiteet:
   Liike oikealle
  - Add event: *Keyboard On key pressed valitse näppäin painamalla nuolinäppäintä oikealle (right arrow)*
  - Add action: *Boy Set mirrored valitse Set not mirrored*

#### Liike vasemmalle

- Add event: Keyboard On key pressed valitse näppäin painamalla nuolinäppäintä vasemmalle (left arrow)
- Add action: Boy Set mirrored valitse Set mirrored

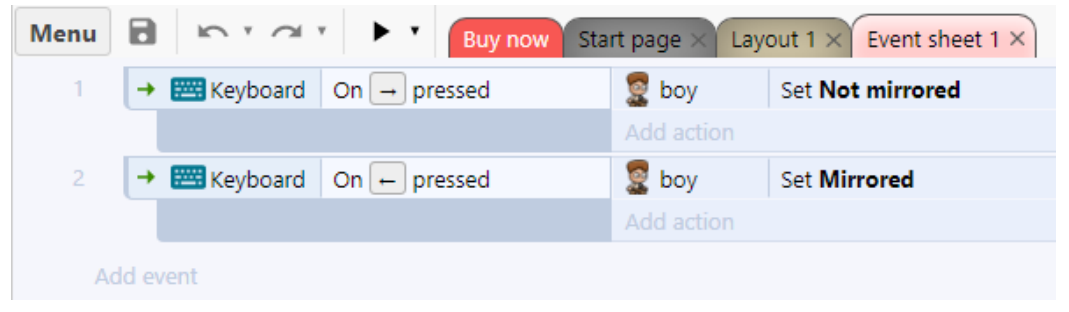

|             |                     |             | 0                     |                     |  |
|-------------|---------------------|-------------|-----------------------|---------------------|--|
| Text        | Tiled<br>Background | Tilemap     | Timeline              |                     |  |
| Input       | $\frown$            |             | -                     |                     |  |
| Gamenad     | Keyboard            | Mouse       | Touch                 |                     |  |
| Media       |                     |             |                       |                     |  |
|             |                     |             | <b>J</b>              | •••                 |  |
| Audio       | Game<br>recorder    | Geolocation | Speech<br>recognition | Speech<br>synthesis |  |
| w.t.        |                     |             |                       |                     |  |
| ime ikeyboa | ra                  |             |                       |                     |  |

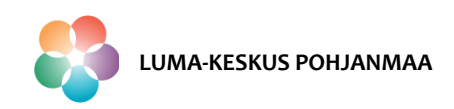

Vaasan yliopisto | Tekniikan ja innovaatiojohtamisen yksikkö | LUMA-kouluttaja Hanna Hankaniemi

#### Animoitu hahmo

#### Spriten luonti animaation avuksi

- Mikäli haluamme hyödyntää projektiin tuotua animaatiota, voimme ohjelmoida sen boylaatikko objektin avulla.
- > Tuo projektiin uusi *Sprite* ja nimeä se *boylaatikko* 
  - Piirrä sininen neliö
  - Määritä sen imagepoint alas keskelle
  - Määritä sen koko yhtä suureksi kuin boy ja raahaa se layoutilla täsmälleen samaan kohtaan kuin boy.
  - Anna sille käyttäytymismalliksi *Platform* ja määritä sen *Opacity 0%.*

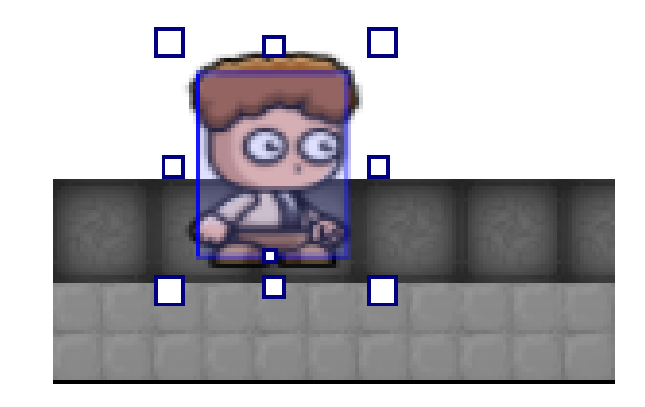

| Pro | per    | rties               |                    |   | × |
|-----|--------|---------------------|--------------------|---|---|
|     | Ob     | ject type propertie | s                  | • | ľ |
|     | Na     | me                  | boylaatikko        |   |   |
|     | Glo    | obal                |                    |   |   |
|     | Plu    | ıgin                | Sprite             |   |   |
|     | Common |                     |                    | w |   |
|     | Po     | sition 🕨            | 70.049, 921.042    |   |   |
|     | Siz    | e 🕨                 | 46.44 x 59.052     |   |   |
|     | Δn     | gle                 | 300                |   |   |
| ς   | Op     | acity               | 0%                 |   |   |
|     | Co     | lor                 | 255, 255, 255      |   |   |
|     | Lay    | /er                 | Hahmot             | ٠ |   |
|     | Ζe     | levation            | 0                  |   |   |
|     | Zi     | ndex                | 24 of 25           |   |   |
|     | UIE    | D                   | 28                 |   |   |
|     | Ins    | tance variables     |                    | T |   |
|     | Ad     | d / edit            | Instance variables |   |   |
|     | Be     | haviors             |                    | Ŧ |   |
|     |        | Platform            |                    | T |   |
|     |        | Max speed           | 330                |   |   |
|     |        | Acceleration        | 1500               |   |   |
|     |        | Deceleration        | 1500               |   |   |
|     |        | Jump strength       | 650                |   |   |
|     |        | Gravity             | 1500               |   |   |
|     |        | Max fall speed      | 1000               |   |   |
|     |        | Double-jump         |                    |   |   |
|     |        | Jump sustain        | 0                  |   |   |
|     |        | Default controls    |                    |   |   |
|     |        | Enabled             |                    |   |   |
|     | Ad     | d / edit            | <u>Behaviors</u>   |   |   |

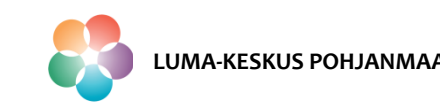

Vaasan yliopisto | Tekniikan ja innovaatiojohtamisen yksikkö | LUMA-kouluttaja Hanna Hankaniemi

#### Animoitu hahmo

#### Animaation ohjelmointi

> Lisätään Event sheet 1-välilehdelle seuraavat tapahtumat ja toimenpiteet:

#### Määritetään, että boy ja boylaatikko ovat, joka heti samassa kohdassa

- Add event: System Every tick
- Add action: Boy Set position to another object valitse boylaatikko ja imagepoint 0

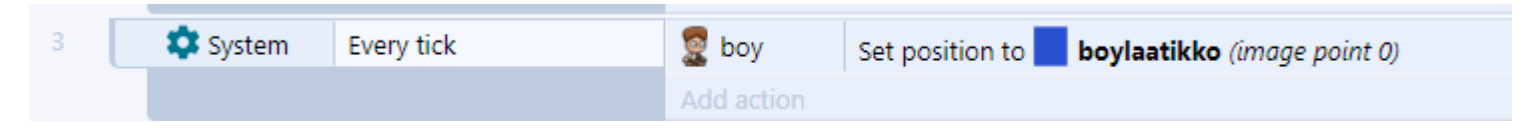

#### Animaatio aina kun boy pysähtyy

- Add event: Boylaatikko On stopped (Platform: Animation triggers)
- Add action: Boy Set animation kirjoita animaation nimi ja valitse että se toistetaan alusta

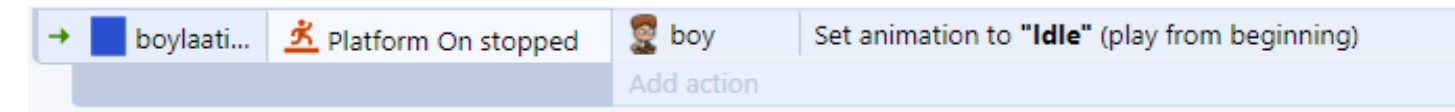

Samalla logiikalla voi animoida hahmon juoksemaan ja hyppäämään. Muista tuoda animaatio-kuvat ensin projektiin.

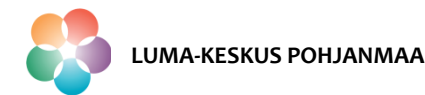

#### Uusi kenttä - Layout

Uuteen kenttään siirtymisen voi ohjelmoida esimerkiksi tapahtumaan siitä kun hahmo törmää toiseen hahmoon. Tuodaan tätä varten projektiin uusi hahmo ovi.

#### Spriten luonti kentän vaihdon avuksi

- > Tuo projektiin uusi *Sprite* ja anna sille nimi *ovi* 
  - Hae kuva tiedostosta
  - Määritä hahmon imagepoint alas keskelle
  - Säädä koko sopivaksi ja aseta ovi projektin oikeaan yläreunan tasanteelle.

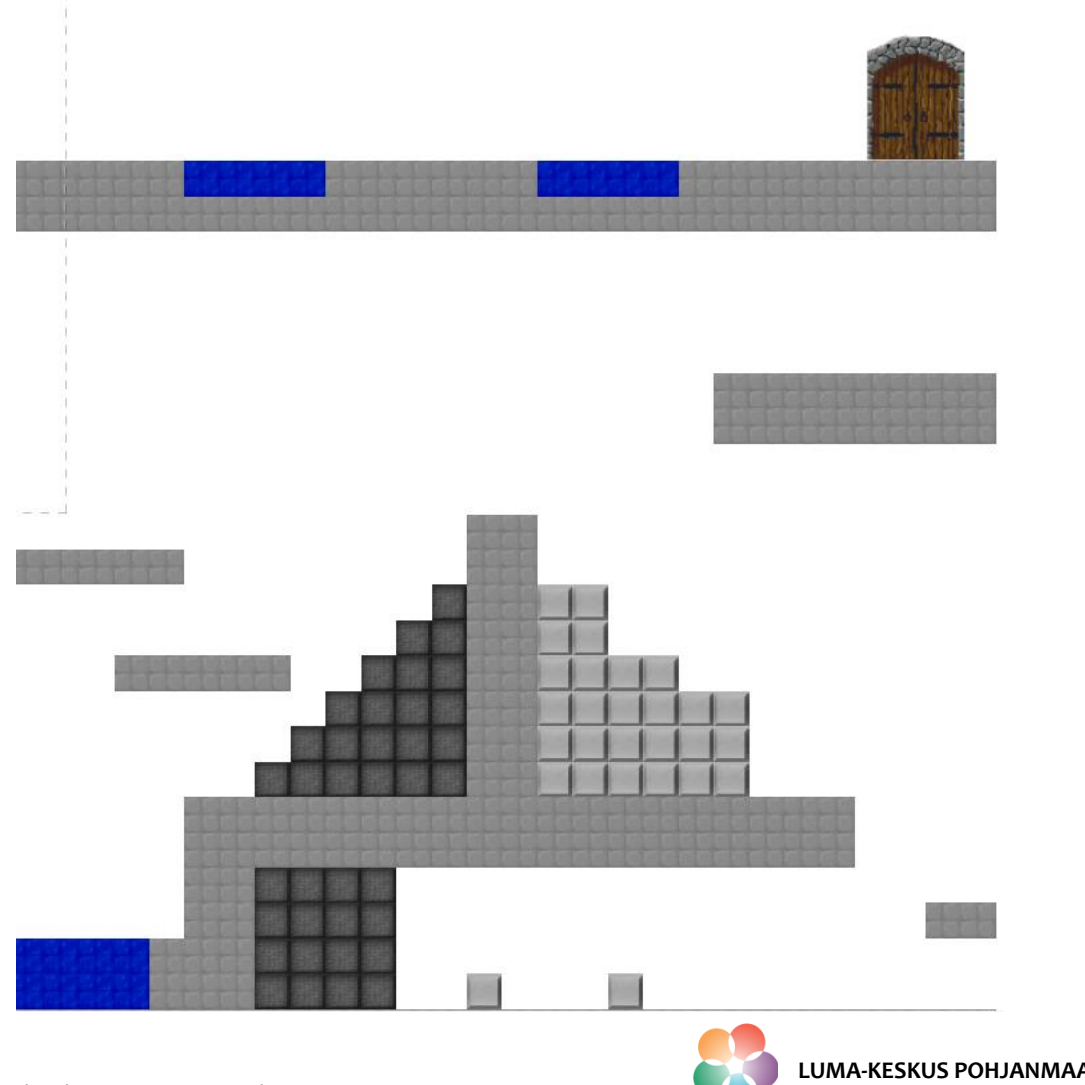

#### Uusi kenttä - Layout

#### Uuden Layoutin ja Event sheetin luonti

- Luo uusi Layout painamalla hiiren oikeaa Project-ikkunan layoutin kohdalla Add layout
- Ohjelma kysyy haluatko luoda myös uuden Event sheetin. Mikäli haluat koodata toiseen layoutiin lisää erilaisia toimintoja tai käyttää jo koodattuja toimintoja, valitse Add event sheet.
- Uusi layout ja event sheet tulevat näkyviin Project-ikkunaan sekä yläpalkkiin.

Menu 🖥 🗠 🕐 🖉 🕨 🕨 Buy now Start Sage X Layout 1 X Event sheet 1 X Layout 2 X Event sheet 2

Mikäli haluat, että Event sheet 1 tapahtumat toimivat myös toisessa layoutissa voi tuoda ne Event sheet 2:lle painamalla siellä hiiren oikeaa ja valitsemalla include event sheet.

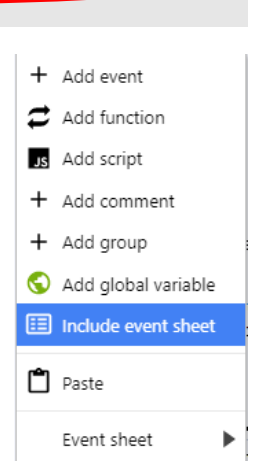

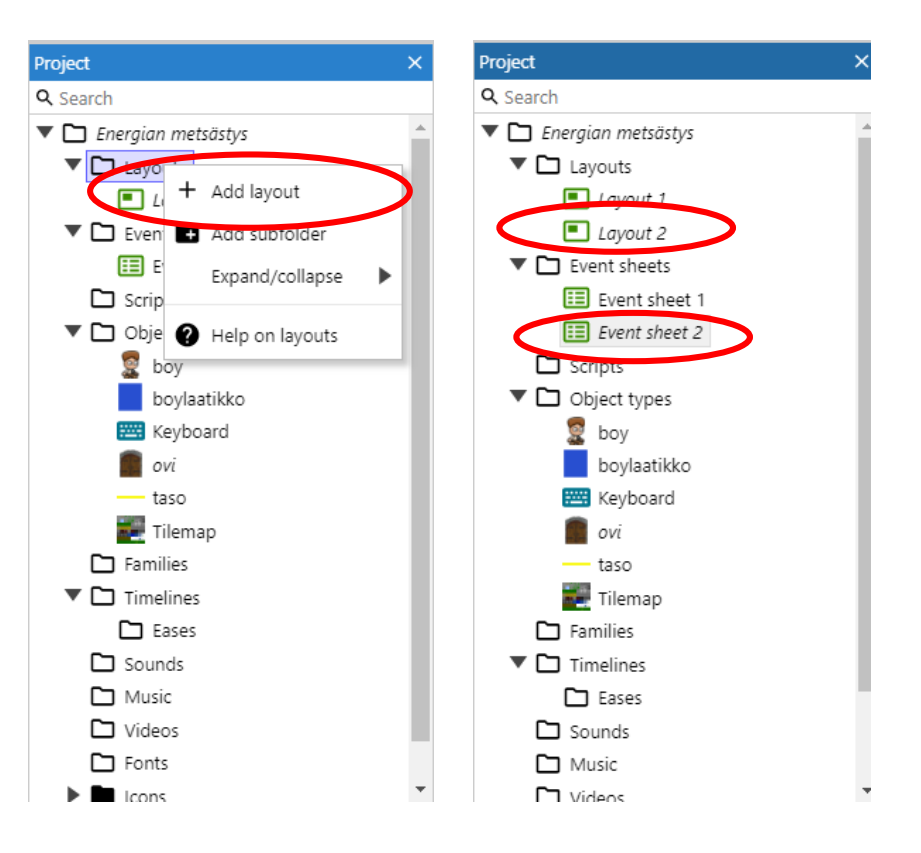

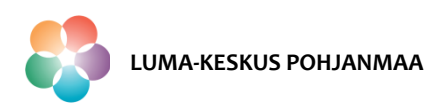

#### Uusi kenttä - Layout

#### Kentän vaihdon ohjelmointi

- Lisätään Event sheet 1-välilehdelle seuraavat tapahtumat ja toimenpiteet:
   Määritetään, että kun boy törmää oveen projekti siirtyy Layoutille 2
  - Add event: Boy On collision with another object ovi
  - Add action: System Go to layout (by name) kirjoita Layout 2

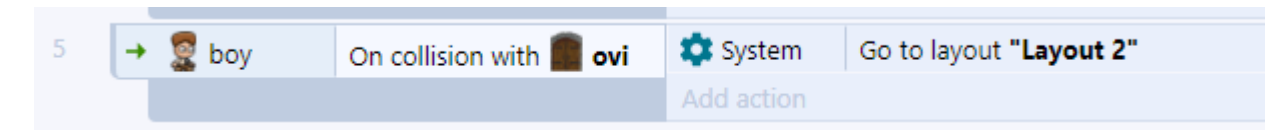

Voit rakentaa toisen layoutin samalla tavalla kuin ensimmäisen. Muista tehdä myös uuteen layoutiin kaksi kerrosta (layers) niin, että piirrät taas taustakuvaa alempaan ja tuot hahmot ylempään kerrokseen.

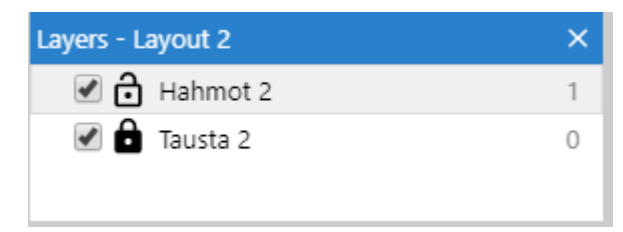

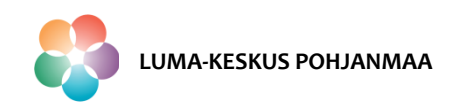

#### Uusi kenttä - Layout

#### Uuden layoutin muokkaus

- Raahaa halutut objektit Layout 2:een Project-ikkunasta. HUOM! Mikäli objekti ei toimi, voit tarvittaessa kloonata objekteja layout 2:en käyttöä varten painamalla kloonattavan objektin päällä hiiren oikeaa ja valitsemalla Clone.
- Että Boy aloittaa toisen kentän oikeasta kohdasta lisätään Event sheet 2välilehdelle tämän määrittävä tapahtuma ja toimenpide
  - Add event: System On start of layout
  - Add action: Boy Set postition to another object valitse ovi, imagepoint 0.
- Määritellään myös hahmon peilautuminen samoin kuin event sheet 1:llä tehtiin.

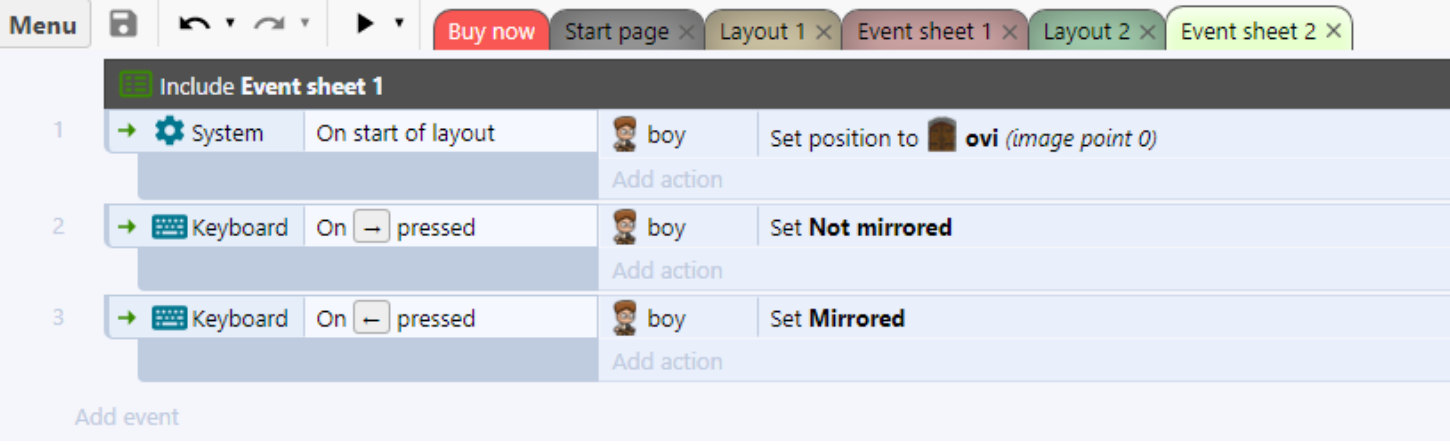

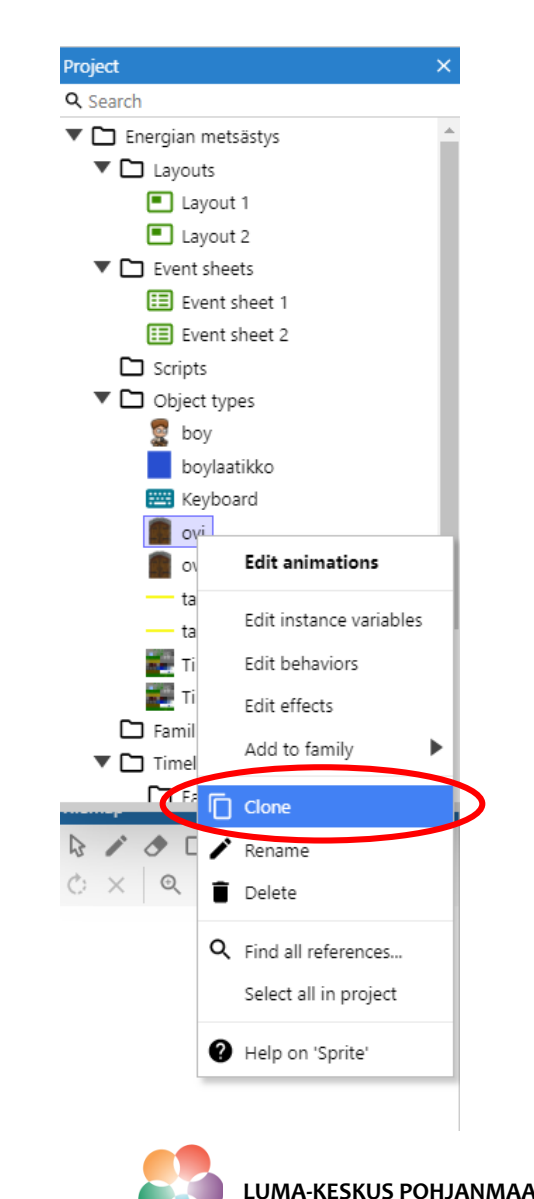

### Construct 3 – Energian metsästys <sup>Äänien tuonti</sup>

- > Projektin Project-ikkunassa on kaksi tiedostopaikkaa äänille, Sounds- ja Music-kansio.
  - Sounds-kansiossa olevat äänet projekti lataa ennen käynnistymistä.
  - Music-kansiossa olevat äänet projekti lataa tarvittaessa, jolloin peli käynnistyy helpommin.

#### Äänien tuonti

- Tuo tallentamasi musiikkitiedostot projektin Musickansioon, valitsemalla import sounds.
- Tuo projektiin Audio-elementti, samalla tavalla kuin toisit projektiin uuden objektin.
- Että saadaan musiikki soimaan, tehdään siitä tapahtuma Event sheet 1:lle
  - Add event: System On start of layout
  - Add action: *Audio Play –* valitse tuotu musiikki, *looping, volume 0.* (voimakkain mahdollinen ääni)

 System
 On start of layout
 Audio
 Play POL-foggy-forest-short looping at volume 1 dB (tag "")

 Add action

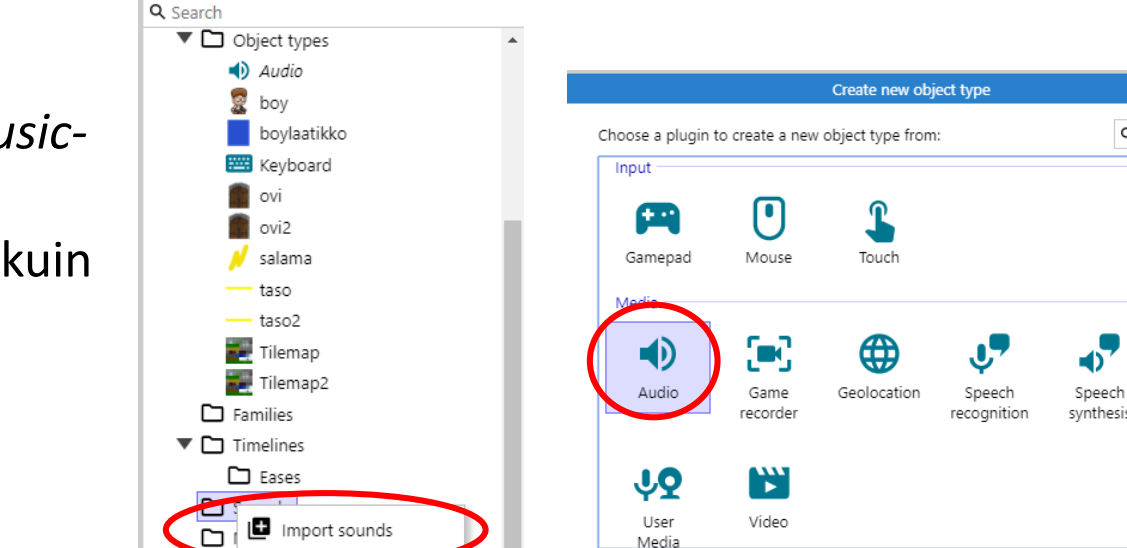

Expand/collapse

Help on project files

Name Audio

Play sound effects and music from files you've imported.

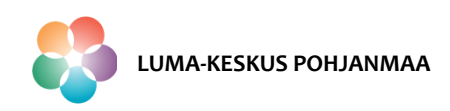

Insert

Cancel

Sounds

POL-foggy-forest-short.webm

Q Search

#### Pisteet

- > Lisätään peliin vielä lopuksi jotain kerättävää ja pisteet
- > Tuo projektiin uusi *Sprite* ja anna sille nimi salama
  - Piirrä salama kuvaeditorissa
  - Määritä hahmon imagepoint kuvan keskelle
  - Säädä koko sopivaksi ja kopioi objektia ympäri layout 1:stä.
- Ohjelmoidaan pistelaskuri toimimaan niin, että Boy saa yhden pisteen, kun se kerää energiaa koskemalla salamaa.

#### Pistelaskurin luonti

- Mene Layout -välilehdelle ja lisää tuplaklikkaamalla uusi objekti Text ja anna sille nimeksi Pisteet.
- Aseta objekti pelialueen vasempaan ylänurkkaan, pyyhi oletustekstin Text pois.
- Lisää Text -objektille käyttäytymismalli "Anchor". Tämä käyttäytymismalli ankkuroi objektin näkyvän alueen suhteen eli nyt energia pysyy aina pelaajan näkyvissä.

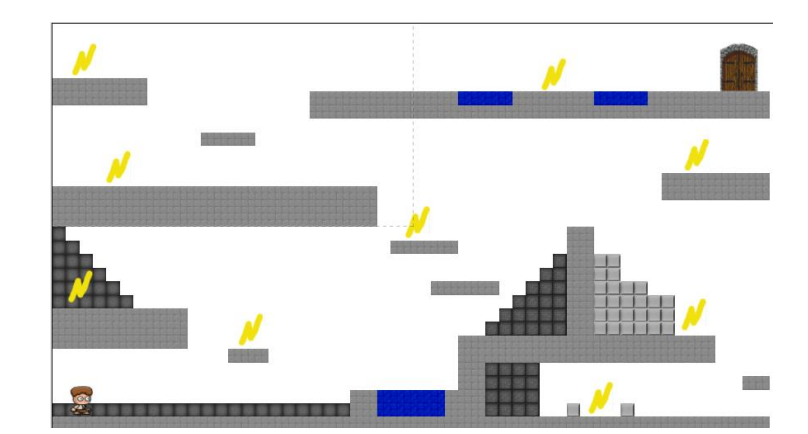

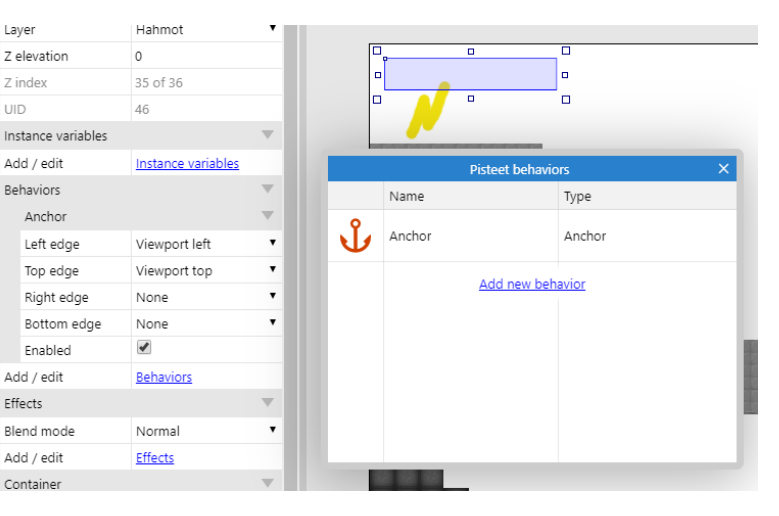

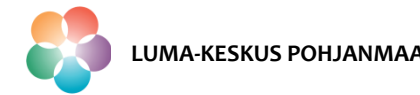

#### Pisteet - Globaali muuttuja

#### Globaalin muuttujan luonti

- Lisätään Event sheet 1 -välilehdelle globaali muuttuja. Globaaliin muuttujaa voi lukea ja kirjoittaa arvoja kaikista tapahtumista ja objekteista.
- Klikkaa Event Sheet 1 -välilehdellä oikealla hiiren näppäimellä ja valitse pikavalikosta Add global variable.
- Täytä tiedot kuvan mukaisesti.

- > Määritellään pisteen antava tapahtuma Event sheet 1 -välilehdelle
  - Add event: Boy On collision with another object valitse objekti salama
  - Add action: System Set value -

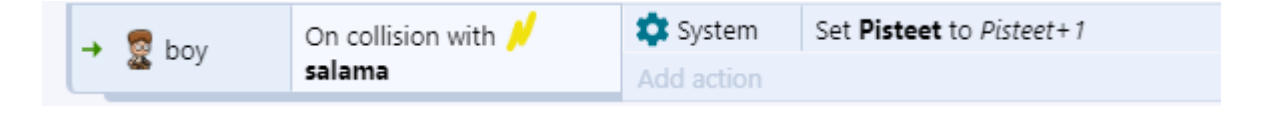

| + Add event           |                           | Add global variable | × |
|-----------------------|---------------------------|---------------------|---|
| Add function          | Name                      | Pisteet             |   |
| Js Add script         | Туре                      | Number 🔻            |   |
| + Add comment         | Initial value             | 0                   |   |
| + Add group           | Description<br>(optional) |                     |   |
| 🔇 Add global variable | Static                    |                     |   |
| 🖃 include ovent sheet | Constant                  |                     |   |
| Paste                 |                           |                     |   |
| Event sheet           | <u>Help</u>               | OK Cancel           |   |

| ÷        | Parameters for System: Set value                        | × |
|----------|---------------------------------------------------------|---|
| Value: V | alue to store in this variable.                         |   |
| Variable | Pisteet                                                 | ¥ |
| Value    | Pisteet+1                                               |   |
|          |                                                         |   |
|          |                                                         |   |
|          |                                                         |   |
| Cano     | el <u>Help</u> <u>Find Expressions</u> Back <b>Done</b> |   |

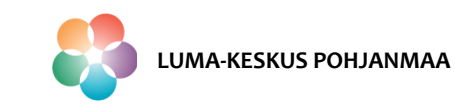

Pisteet

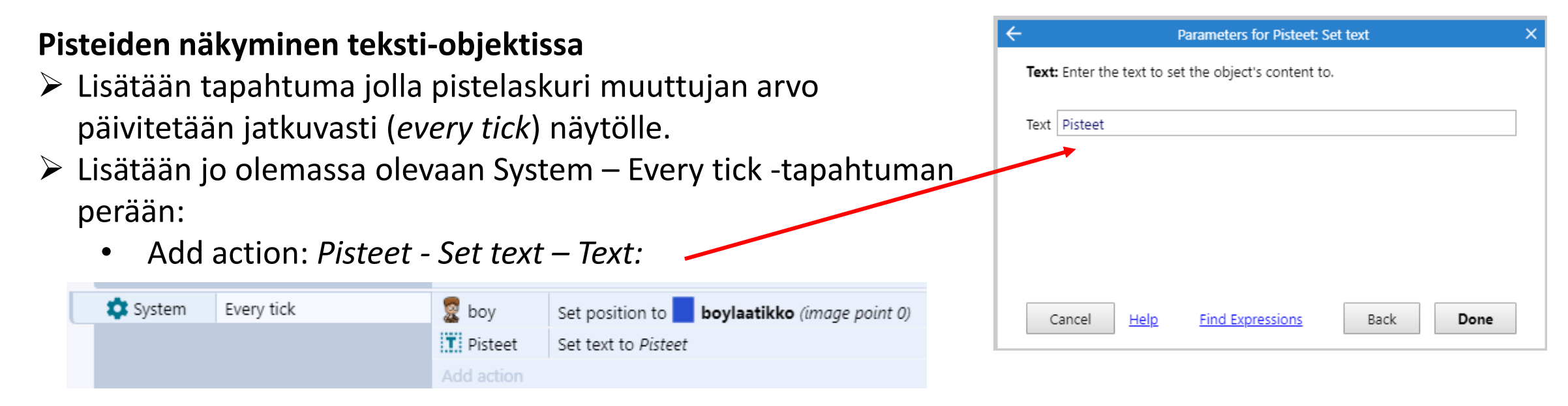

- Että pisteitä ei saa monta kertaa samasta salamasta määritetään vielä salaman tuhoutuminen kun boy koskee sitä.
- > Lisätään jo olemassa olevaan boy on collision with salama -tapahtuman perään:
  - Add action: salama Destroy

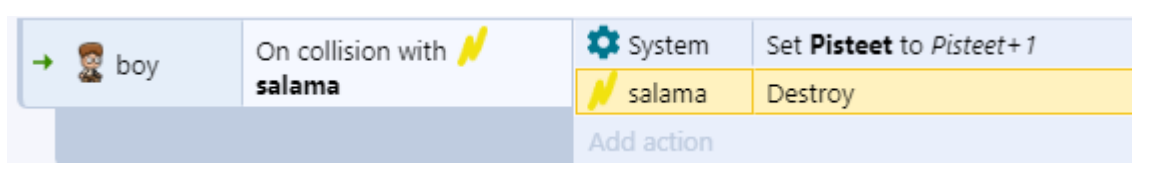

Halutessaan voi tähän tapahtumaan lisätä myös ääniefektin. Muista tuoda ääni ensin projektiin.

#### Koodit – Event sheet 1&2

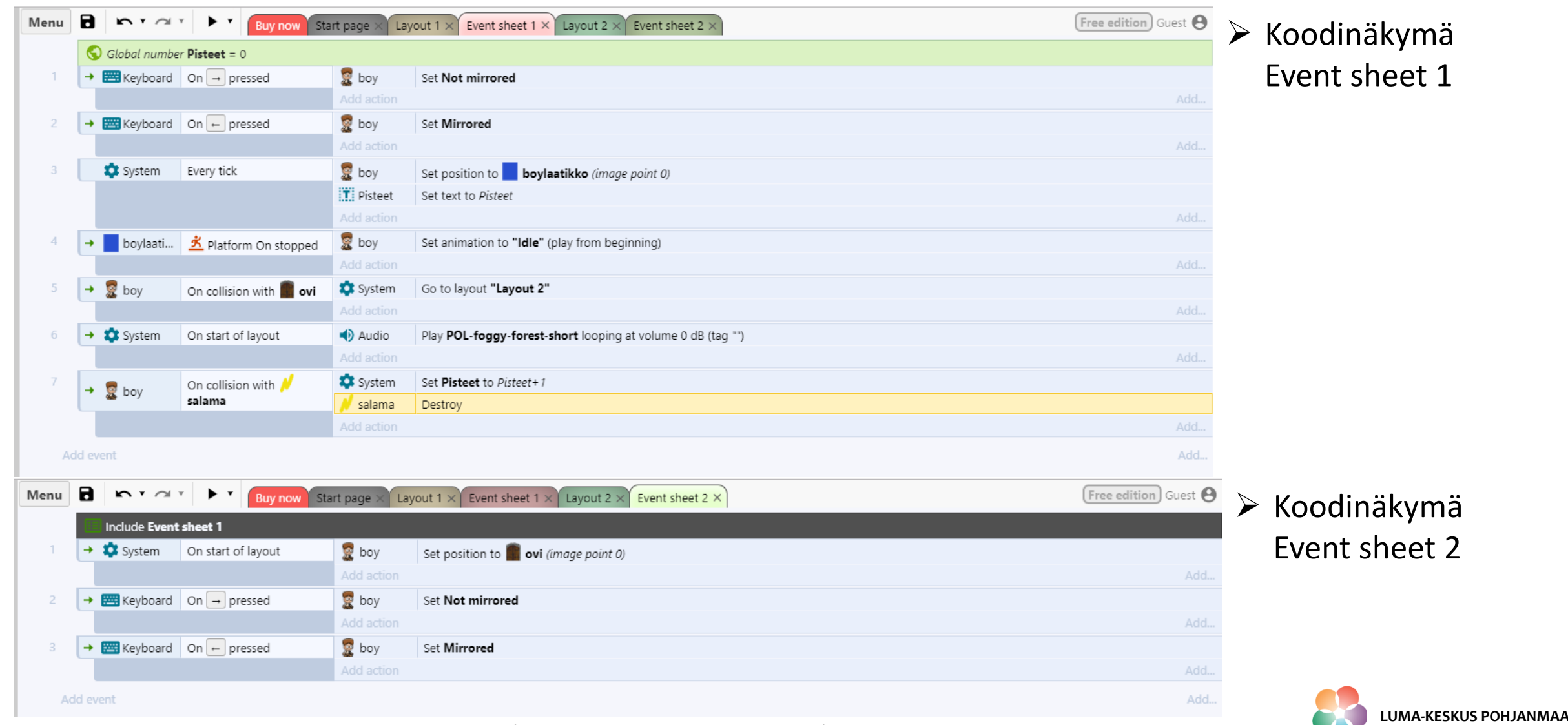

#### Jatkokehitysideoita

#### Jatkokehitysideoita

- Viimeistele 1. ja 2. kentän taustakuva
- ➢ Tuo projektiin uusi ääni ja ohjelmoi se kuulumaan aina kun boy koskee salamaan.
- > Tuo projektiin boy-hahmolle lisää animaatioita (juokse, hyppää) ja koodaa ne toimintaan.
- Tuo projektiin uusi sprite, monista sitä sopivaan kohtiin kenttiä ja koodaa se niin, että boyn pitää varoa siihen koskemista. Voit halutessasi koodata esimerkiksi pisteiden menetyksen kosketuksesta.
- Verhoa vesialueet (samoin kuin muu tilemap vuorattiin) uudella spitellä, anna boy-spritelle Flashkäyttäytymismalli ja ohjelmoi boy välkkymään aina kun se koskettaa vettä.
- Tuo peliin uusi layout 3 ja tee siitä Game Over! -ikkuna. Voit toteuttaa tämän esimerkiksi tuomalla siihen taustakuvan ja kirjoittamalla siihen Game Over! -teksti. Ohjelmoi layoutin vaihto kun boy on seikkaillut 2 layoutin loppuun.
- > Koodaa toisen layoutin alkuun trampoliini, mistä hyppäämällä boy pääsee jatkamaan matkaa.

Käytä apunasi kehittämisessä esimerkkitoimintoja mitä juuri tehtiin. Voit lisätä peliin mitä ikinä keksitkään!

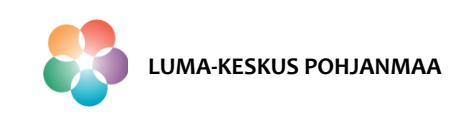

#### Jatkokehitysideoita

#### Viimeistele 1. ja 2. kentän taustakuva

Vinkki: Voit piirtää sekä layout 1 että layout 2 lisää taustaa tilemap-grafiikalla. Ennen kuin teet lisää grafiikkaa muista aktivoida tausta-kerros (layer) ja avata sen lukitus mikäli se on päällä. Aktivoimalla Tilemap-objekti Project-ikkunasta ja avaamalla Tilemap-ikkunan, saat jatkettua piirtämistä. Muista myös kopioida taso-hahmo kaikkiin niihin kohtiin, mitkä haluat olevan kiinteitä kappaleita.

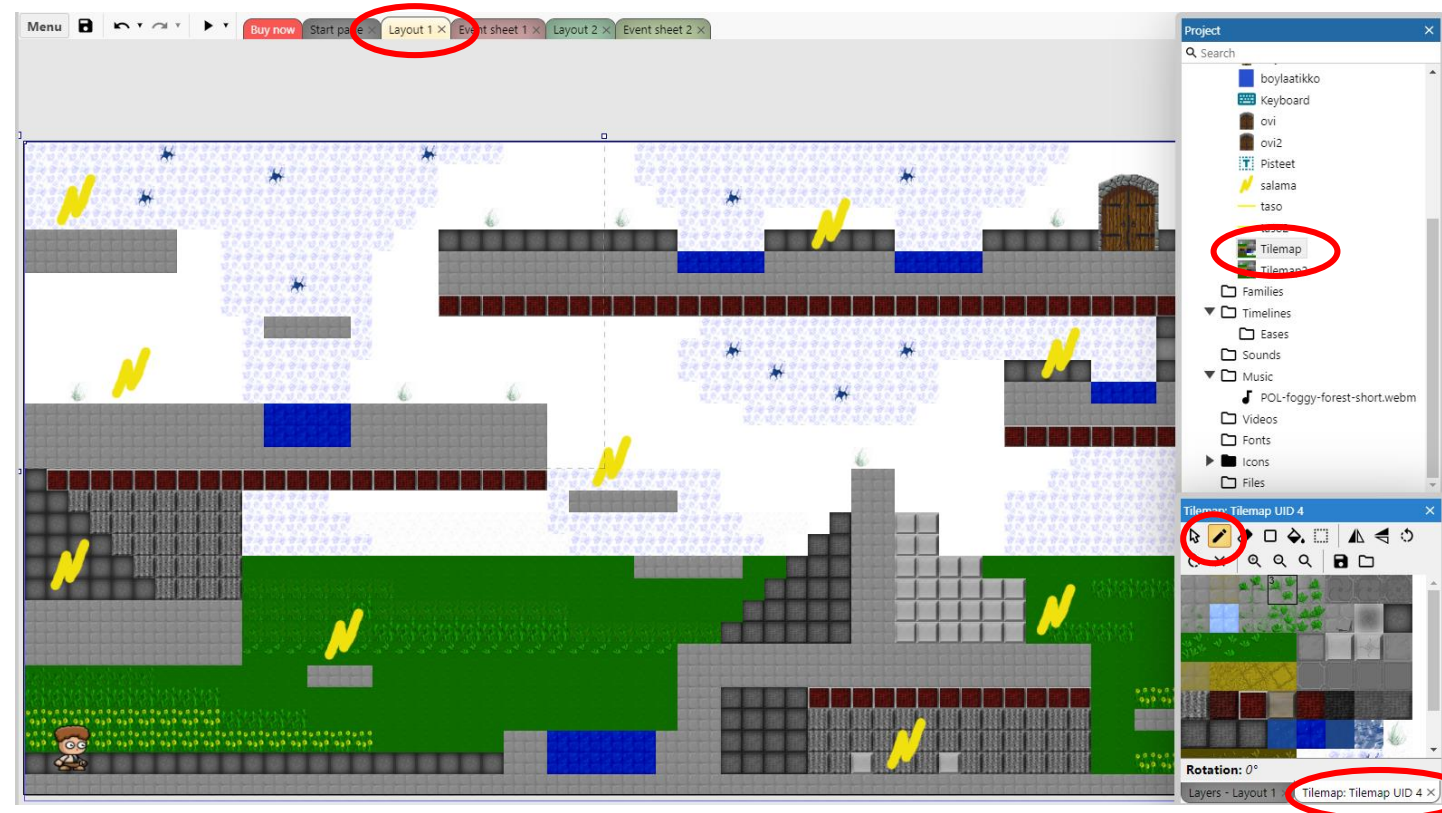

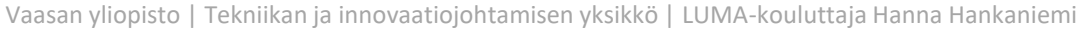

LUMA-KESKUS POHJANMAA

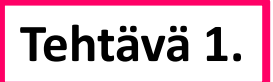

### Construct 3 – Energian metsästys Jatkokehitysideoita

Tuo projektiin uusi ääni ja ohjelmoi se kuulumaan aina kun boy koskee salamaan.

Vinkki: Tuo ääni *Sounds*-kansioon painamalla hiiren oikeaa sen päällä ja valitsemalla *Import sounds*. Määrittele Event sheet välilehdelle äänen kuuluminen tapahtumaan kun boy törmää salamaan. Koska haluamme, että ääni kuuluu vaan kerran, emme valitse siihen loop-toimintoa.

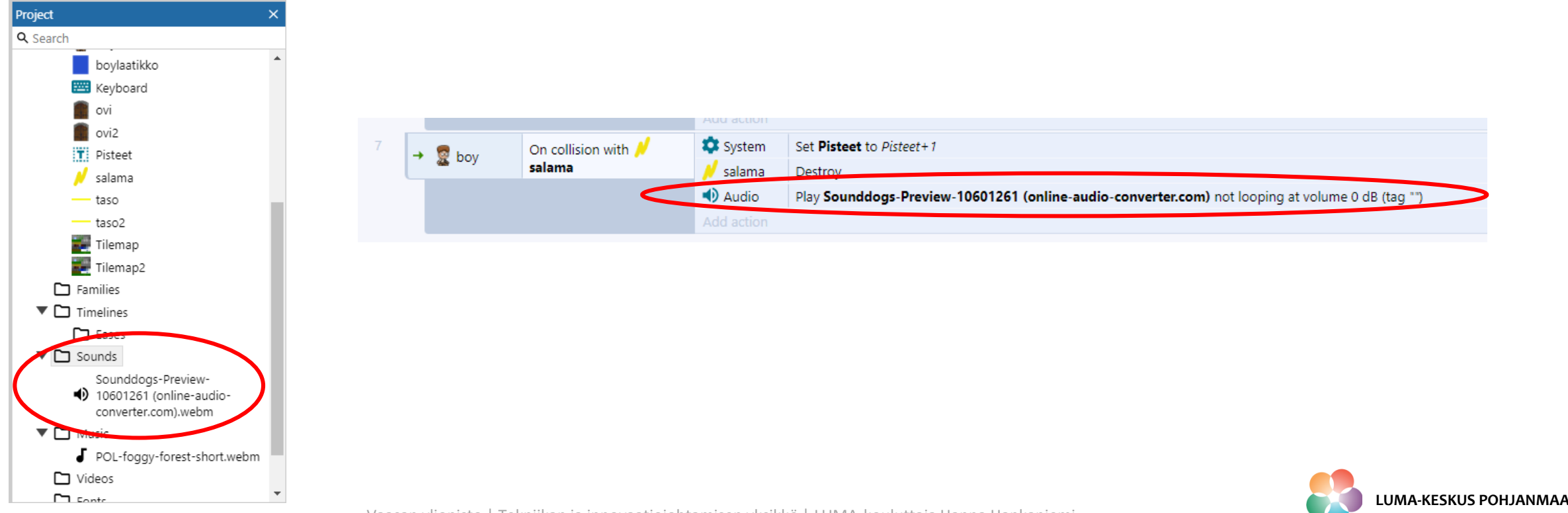

#### Jatkokehitysideoita

Tuo projektiin boy-hahmolle lisää animaatioita (juokse, hyppää) ja koodaa ne toimintaan.

Vinkki: Avaan boy-hahmon Animation Editorikkuna ja luo sinne uusi animaatio. Tuo animaation kaikki kuvat (frame) projetiin samoin kuin tuotiin animaation Idle-kuvat. Muista määrittää kuville imagepoint. Kun kaikki kuvat on tuotu ja animaatiot nimetty, määrittele animaatioiden toisto Event sheet välilehdellä.

| 7 | <b>→</b> | boylaati | 📩 Platform On stopped | 👮 boy      | Set animation to "Idle" (play from beginning) |
|---|----------|----------|-----------------------|------------|-----------------------------------------------|
|   |          |          |                       | Add action |                                               |
|   |          | boylaati | 📩 Platform is moving  | 👮 boy      | Set animation to "run" (play from beginning)  |
|   | ٦        |          |                       | Add action |                                               |
| 9 |          | boylaati | 📩 Platform is jumping | 🧝 boy      | Set animation to "jump" (play from beginning) |
|   |          |          |                       | Add action |                                               |

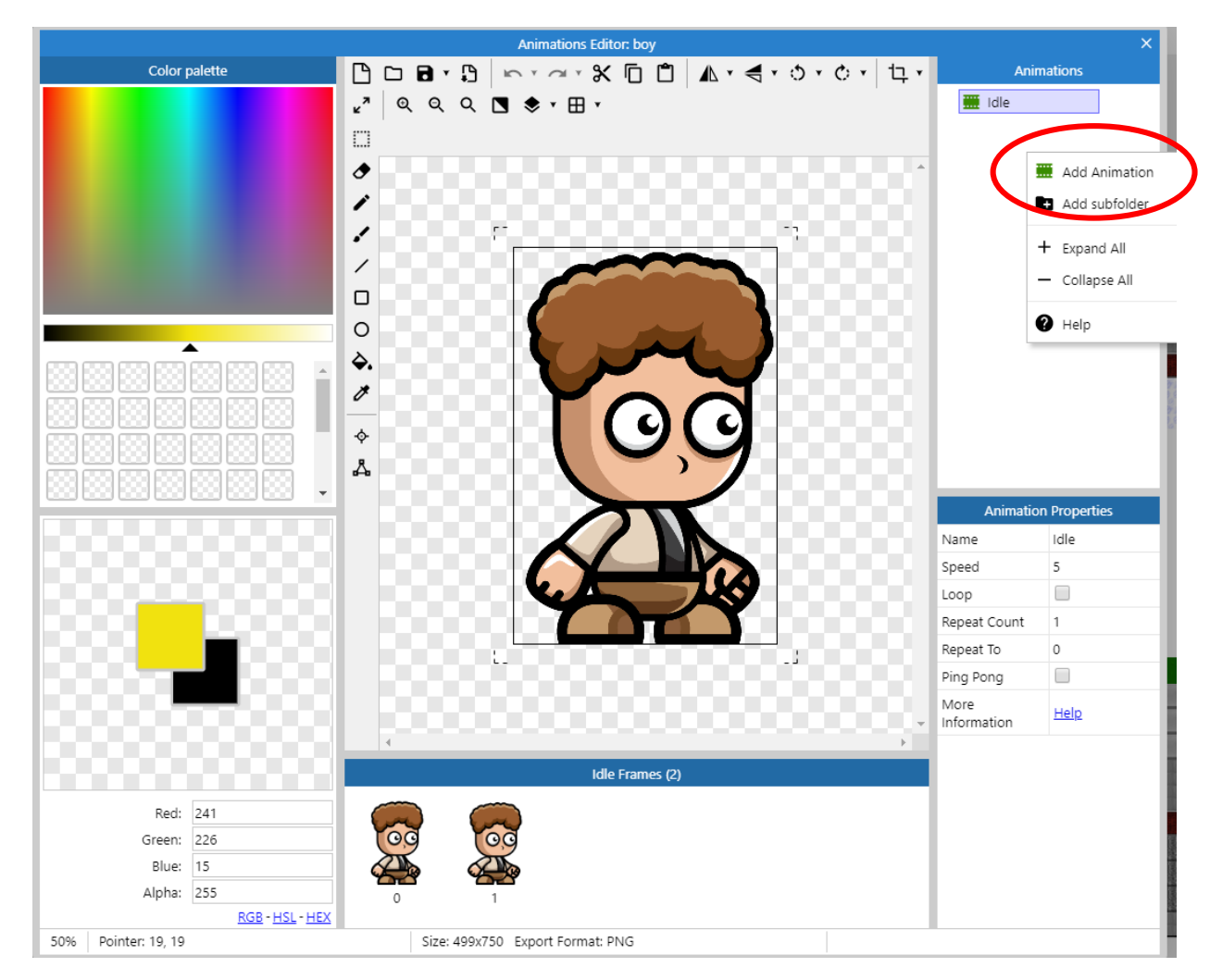

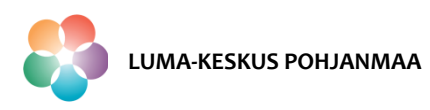

### Construct 3 – Energian metsästys Jatkokehitysideoita

Tuo projektiin uusi sprite, monista sitä sopivaan kohtiin kenttiä ja koodaa se niin, että boyn pitää varoa siihen koskemista. Voit halutessasi koodata esimerkiksi pisteiden menetyksen kosketuksesta.

Vinkki: Luo Event sheetille uusi tapahtuma missä boy törmää tuomaasi hahmoon. Määritellään tähän pisteen menetys:

• Add event: *Boy – On collision with another object – valitse luomasi objekti* 

| Add action: System – Set value – Pisteet; Pisteet-1 |    |          |               |                     |            |                          |    | le Pisteet<br>ue Pisteet | ·1   |                  |      |  |
|-----------------------------------------------------|----|----------|---------------|---------------------|------------|--------------------------|----|--------------------------|------|------------------|------|--|
|                                                     |    |          |               |                     |            |                          |    |                          |      |                  |      |  |
|                                                     | 10 | <b>→</b> | 😨 boy         | On collision with 🙀 | 💠 System   | Set Pisteet to Pisteet-1 |    |                          |      |                  |      |  |
|                                                     |    |          | <u>ده</u> ۵۵۶ | monsteri            | Add action |                          | Ca | ncel                     | Help | Find Expressions | Back |  |

Mikäli haluat, että pisteet eivät saa negatiivista arvoa vaan peli päättyy kun pisteet menevät alle arvon 0 ja boy tuhoutuu, voit määritellä tämän Event sheetillä seuraavasti:

- Add event: System Compare variable Variable: Pisteet; Comparison: less than; Value: 0
- Add action: *Boy Destroy*

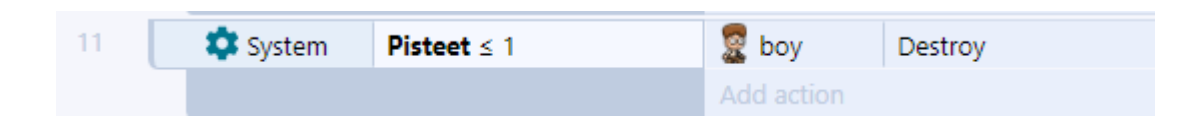

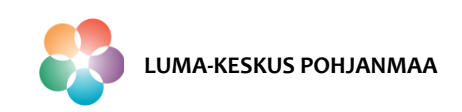

Value: Value to store in this variable.

### Construct 3 – Energian metsästys Jatkokehitysideoita

Verhoa vesialueet (samoin kuin muu tilemap vuorattiin) uudella spritellä, anna boy-spritelle Flashkäyttäytymismalli ja ohjelmoi boy välkkymään aina kun se koskettaa vettä.

Vinkki: Voit piirtää esimerkiksi pinkin neliön, nimetä sen vesi ja määrittää imagepoint kuvan keskelle. Monista spriteä jokaisen vesialueen päälle. Kun verhous on tehty, muista määrittää spriten *Properties*ikkunasta kohta *Opacity 0%* niin ne eivät näy layoutilla.

Tuo boy-hahmolle Flash- käyttäytymismalli. Aktivoi hahmo ja valitse properties-ikkunasta *Behaviors – add new behavior - Flash* 

Sitten määritetään Event sheetille uusi tapahtuma missä boy törmää tuomaasi vesi hahmoon. Lisätään perään Flash-toiminto:

- Add event: Boy On collision with another object valitse luomasi objekti (vesi)
- Add action: Boy Flash määrittele haluamasi välkkymisen tiheys ja kesto

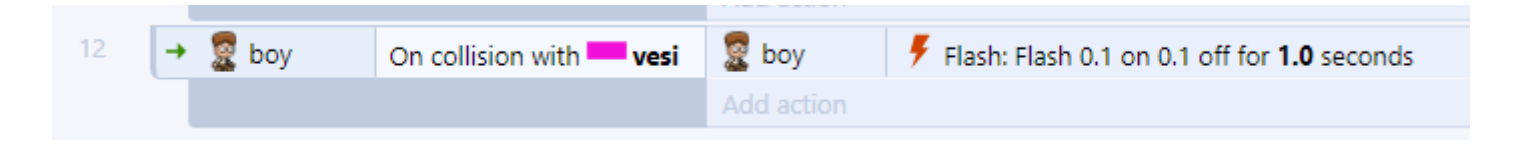

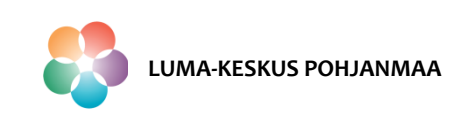

#### Jatkokehitysideoita

Tuo peliin uusi layout 3 ja tee siitä Game Over! -ikkuna. Voit toteuttaa tämän esimerkiksi tuomalla siihen taustakuvan ja kirjoittamalla siihen Game Over! -teksti. Ohjelmoi layoutin vaihto kun boy on seikkaillut 2 layoutin loppuun.

Vinkki: Mikäli et ohjelmoi 3. layoutiin mitään voit tuoda sen projektiin ilman Event sheetiä. Voit tehdä tuomaasi layoutiin myös kaksi kerrosta (layeria). Vie takana olevaan kerrokseen taustakuva ja edessä olevaan kerrokseen voit tuoda teksti-objektin, johon voi kirjoittaa: Game Over! You win! **HUOM!** Tee kuva vain näkyvän alueen kokoiseksi! Halutessasi voit muuttaa koko layoutin kooksi vain näkyvän alueen koon properties-ikkunasta (size: 854, 480).

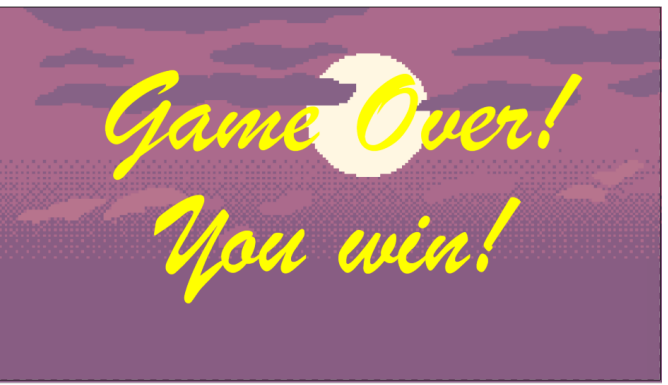

Tuo Layout 2-välilehdelle sprite, nimeä se esimerkiksi akku. Sijoita se niin, että kun boy löytää sen ja koskee siihen, peli päätyy. Ohjelmoidaan tämä Event sheet 2-välilehdelle:

- Add event: Boy On collision with another object valitse luomasi objekti (akku)
- Add action: System Go to layout (by name) Layout: "Layout 3"

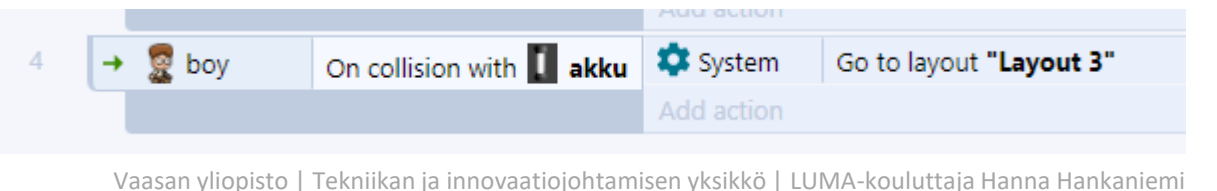

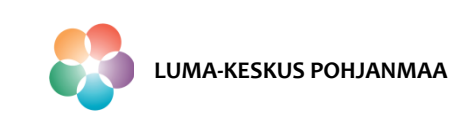

#### Jatkokehitysideoita

Koodaa toisen layoutin alkuun trampoliini, mistä hyppäämällä boy pääsee jatkamaan matkaa.

Vinkki: Trampoliinia varten projektiin tuodaan kaksi spriteä; toinen *trampoliini* ja toinen *trampoliinintausta*. Voit piirtää hahmot itse. Määritä trampoliini-hahmon törmäyspinta kuvan osoittamalla tavalla niin, että yläpinta on aavistuksen matalampana kuin muut reunat. Trampoliinin taustan tulisi olla trampoliinin kokoinen, mutta jonkin verran matalampi nelikulmio.

Määritä näille hahmoille sama paikka ja määritä trampoliinitaustan alapinta samalle tasolle trampoliinin alapinnan kanssa. Että trampoliinitausta ei näy, määritä sen Properties-ikkunasta *Opacity 0%*. Lisäksi anna taustalle käyttäytymismalli (behaviors) *Solid*. Näin trampoliinin läpi ei pääse menemään.

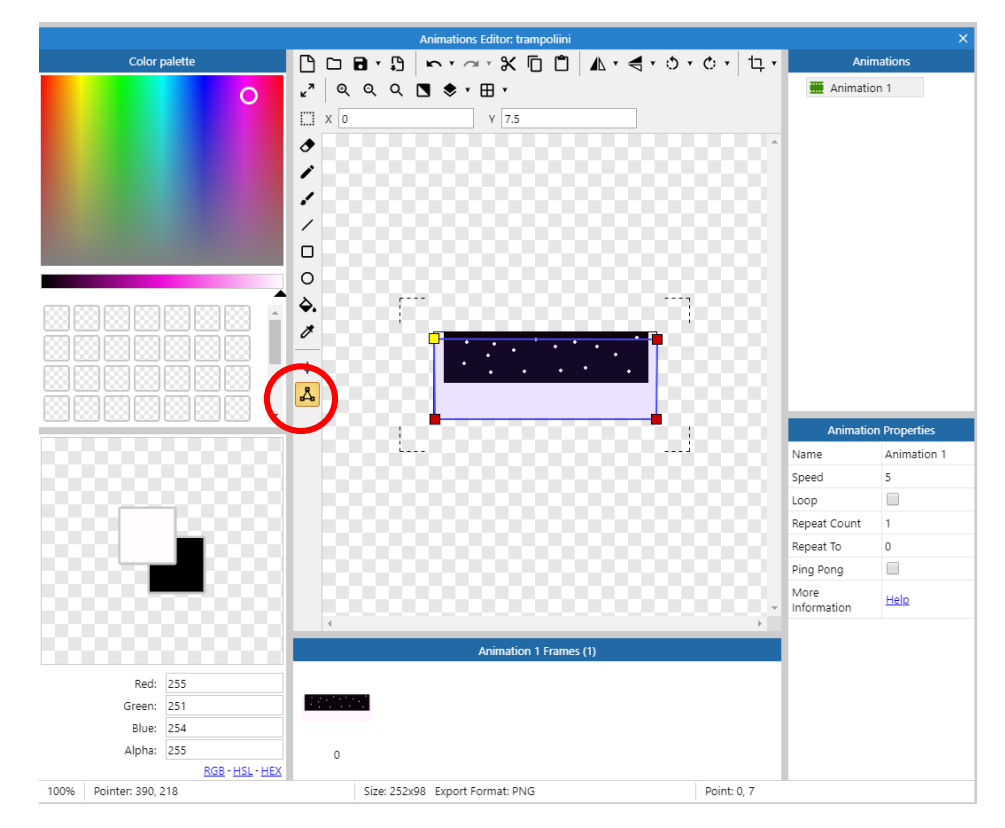

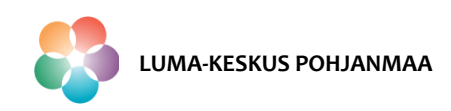

### Construct 3 – Energian metsästys Jatkokehitysideoita

Koodaa toisen layoutin alkuun trampoliini, mistä hyppäämällä boy pääsee jatkamaan matkaa.

Määritetään Event sheet 2-välilehdelle uusi tapahtuma missä boylaatikko törmää trampoliini-hahmoon. Lisätään perään liikkeen muutos:

- Add event: Boylaatikko On collision with another object trampoliini
- Add action: *Boylaatikko Set vector Y Vector Y: -1000*

HUOM! Vector Y:n arvoa muuttamalla voit vaikuttaa siihen miten korkealle trampoliini hahmon heittää.

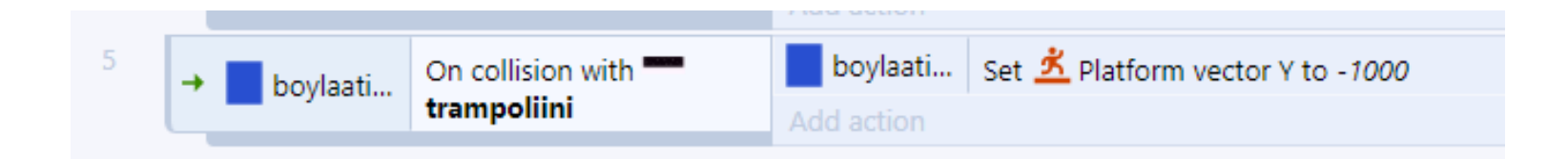

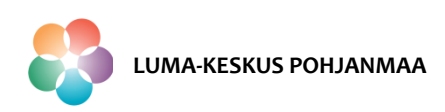

#### Jatkokehitysideoita

Event sheet 1.

> Lopullinen peli voisi näyttää esimerkiksi tältä:

#### Layout 1

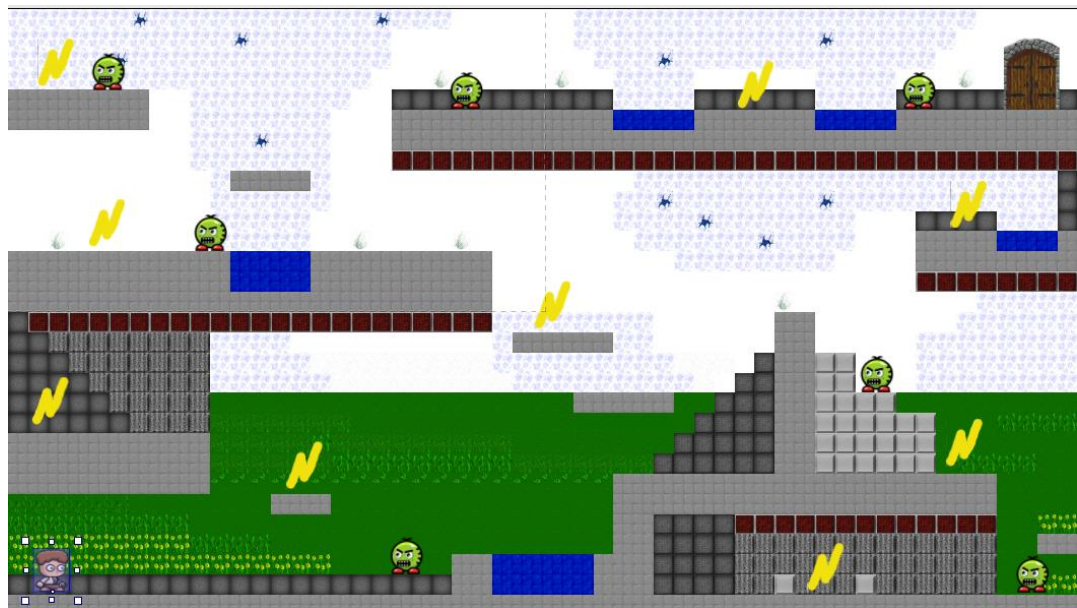

|    | 🕤 Glo      | bal numbe | r Pisteet = 0                 |            |                                                                                              |
|----|------------|-----------|-------------------------------|------------|----------------------------------------------------------------------------------------------|
| 1  | →          | Keyboard  | On → pressed                  | 👮 boy      | Set Not mirrored                                                                             |
|    |            |           |                               | Add action |                                                                                              |
| 2  | →          | Keyboard  | On 🗕 pressed                  | 👮 boy      | Set Mirrored                                                                                 |
|    |            |           |                               |            |                                                                                              |
|    | <b>\$</b>  | System    | Every tick                    | 👮 boy      | Set position to <b>boylaatikko</b> (image point 0)                                           |
|    |            |           |                               | T Pisteet  | Set text to Pisteet                                                                          |
|    |            |           |                               |            |                                                                                              |
| 4  | -> 🧝       | ооу       | On collision with 🔳 ovi       | 🌣 System   | Go to layout "Layout 2"                                                                      |
|    |            |           |                               | Add action |                                                                                              |
| 5  | → ‡:       | System    | On start of layout            | 🜒 Audio    | Play POL-foggy-forest-short looping at volume 0 dB (tag "")                                  |
|    |            |           |                               |            |                                                                                              |
| 6  | <b>-</b> 8 | NOV       | On collision with 🖊           | 🏟 System   | Set Pisteet to Pisteet+1                                                                     |
|    | · 🍇        | ,         | salama                        | 🥖 salama   | Destroy                                                                                      |
|    |            |           |                               | 🔹 Audio    | Play Sounddogs-Preview-10601261 (online-audio-converter.com) not looping at volume 0 dB (tag |
|    |            |           |                               | Add action |                                                                                              |
| 7  | → <b></b>  | ooylaati  | 🕺 Platform On stopped         | 👮 boy      | Set animation to "Idle" (play from beginning)                                                |
|    |            |           |                               | Add action |                                                                                              |
|    |            | ooylaati  | 🕺 Platform is moving          | 👮 boy      | Set animation to <b>"run"</b> (play from beginning)                                          |
|    |            |           |                               | Add action |                                                                                              |
| 9  |            | ooylaati  | 📩 Platform is jumping         | 👮 boy      | Set animation to "jump" (play from beginning)                                                |
|    | _          |           |                               | Add action |                                                                                              |
|    | → 👮        | oov       | On collision with 🙀           | ጳ System   | Set Pisteet to Pisteet-1                                                                     |
|    |            |           | monsteri                      | Add action |                                                                                              |
| 11 | <b>\$</b>  | System    | Pisteet < 0                   | 👮 boy      | Destroy                                                                                      |
|    |            |           |                               | Add action |                                                                                              |
|    | 🔶 🧝 I      | роу       | On collision with <b>vesi</b> | 🙎 boy      | Flash: Flash 0.1 on 0.1 off for 1.0 seconds                                                  |
|    |            |           |                               |            |                                                                                              |

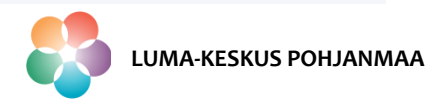

#### Jatkokehitysideoita

#### Layout 2

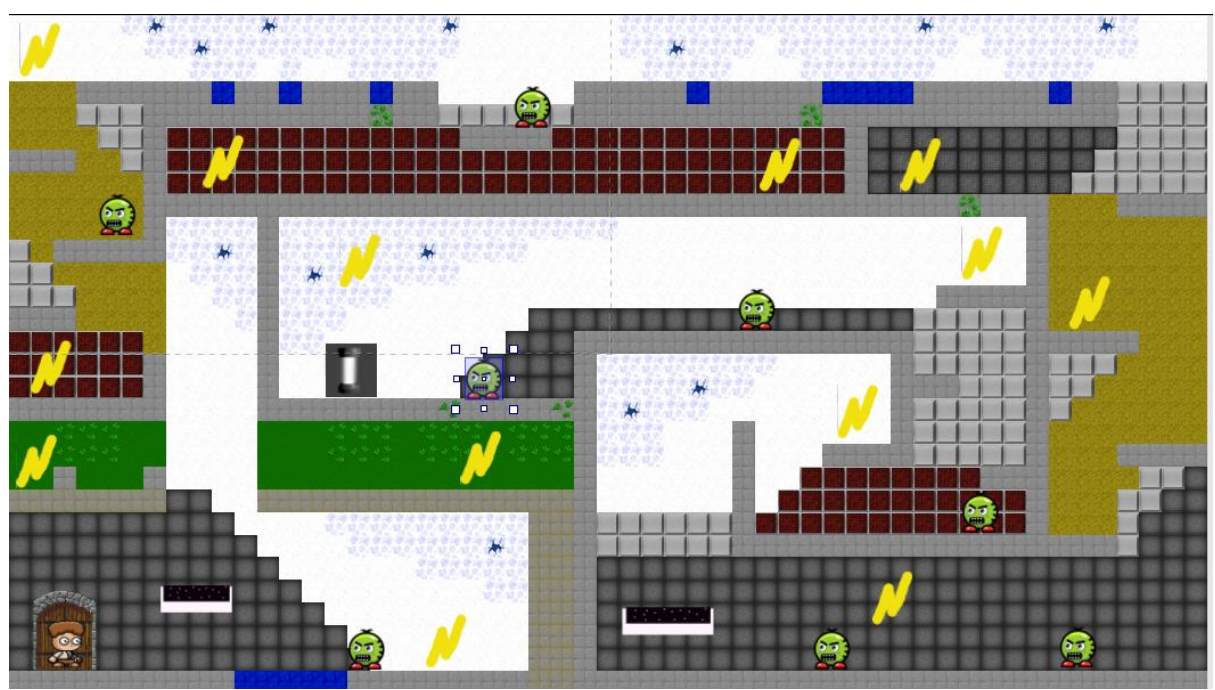

Event sheet 2

| Menu | 8        | n a                  | Buy now Sta              | rt page × Lay | out 1 × Event sheet 1 × Layout 2 × Event sheet 2 × Layout 3 × |  |  |  |  |
|------|----------|----------------------|--------------------------|---------------|---------------------------------------------------------------|--|--|--|--|
|      |          | Include <b>Event</b> | sheet 1                  |               |                                                               |  |  |  |  |
| 1    | •        | 💠 System             | On start of layout       | 👮 boy         | Set position to <b>ovi</b> (image point 0)                    |  |  |  |  |
|      |          |                      |                          |               |                                                               |  |  |  |  |
| 2    | <b>→</b> | 🚟 Keyboard           | On 🗕 pressed             | 👮 boy         | Set Not mirrored                                              |  |  |  |  |
|      |          |                      |                          |               |                                                               |  |  |  |  |
| 3    | →        | 🚟 Keyboard           | On 🗕 pressed             | 👮 boy         | Set Mirrored                                                  |  |  |  |  |
|      |          |                      |                          |               |                                                               |  |  |  |  |
| 4    | <b>→</b> | 👮 boy                | On collision with 🚺 akku | ጳ System      | Go to layout "Layout 3"                                       |  |  |  |  |
|      |          |                      |                          |               |                                                               |  |  |  |  |
| 5    | <b>→</b> | boylaati             | On collision with        | boylaati      | Set 📩 Platform vector Y to -1000                              |  |  |  |  |
|      | Ц        |                      | trampoliini              |               |                                                               |  |  |  |  |
| Ac   |          | ent                  |                          |               |                                                               |  |  |  |  |

#### Layout 3

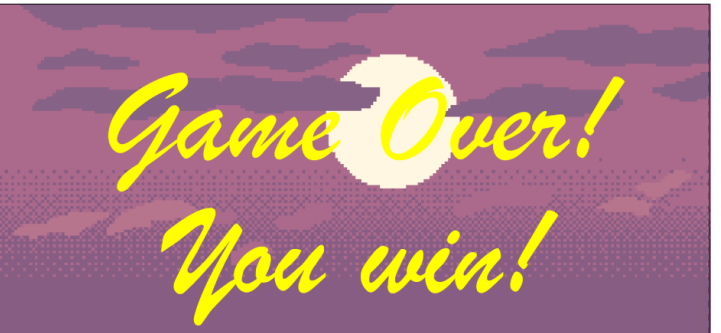

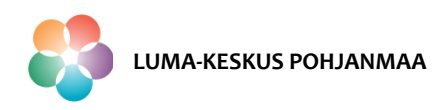

Vaasan yliopisto | Tekniikan ja innovaatiojohtamisen yksikkö | LUMA-kouluttaja Hanna Hankaniemi